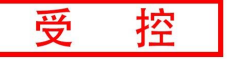

## GCAN 8321-COM 与西门子 S7-200smart 连接实例

**物料准备:** 首先用户编程 PC 需安装西门子编程软件 S7-STEP, 使用 Ethernet 的 CAT5 线缆(五类双绞线)网线连接 Profinet 控制器 S7-200smart 与从站耦 合器。

| 物料            | 数量  | 备注                |
|---------------|-----|-------------------|
| 编程电脑          | 1   | 需安装 S7-STEP       |
| S7-200smart   | 1   | Profinet 控制器      |
| GCAN-IO-8321  | 1   | Profinet 从站转换网关模块 |
| Usbcan 分析仪    | 1   | 分析 can 数据         |
| 网线            | 至少2 | 五类双绞网线            |
| CAN OPEN 伺服电机 | 1   | 需设备厂商提供 EDS 文件    |
| CAN OPEN 步进电机 | 1   | 需设备厂商提供 EDS 文件    |

表 1 GCAN 8321-COM Profinet 总线转换网关实例物料表

**第一步:** 请参照模块接线部分说明,将模块正确接入系统,如图1,图1: GCAN 8321 供电接线

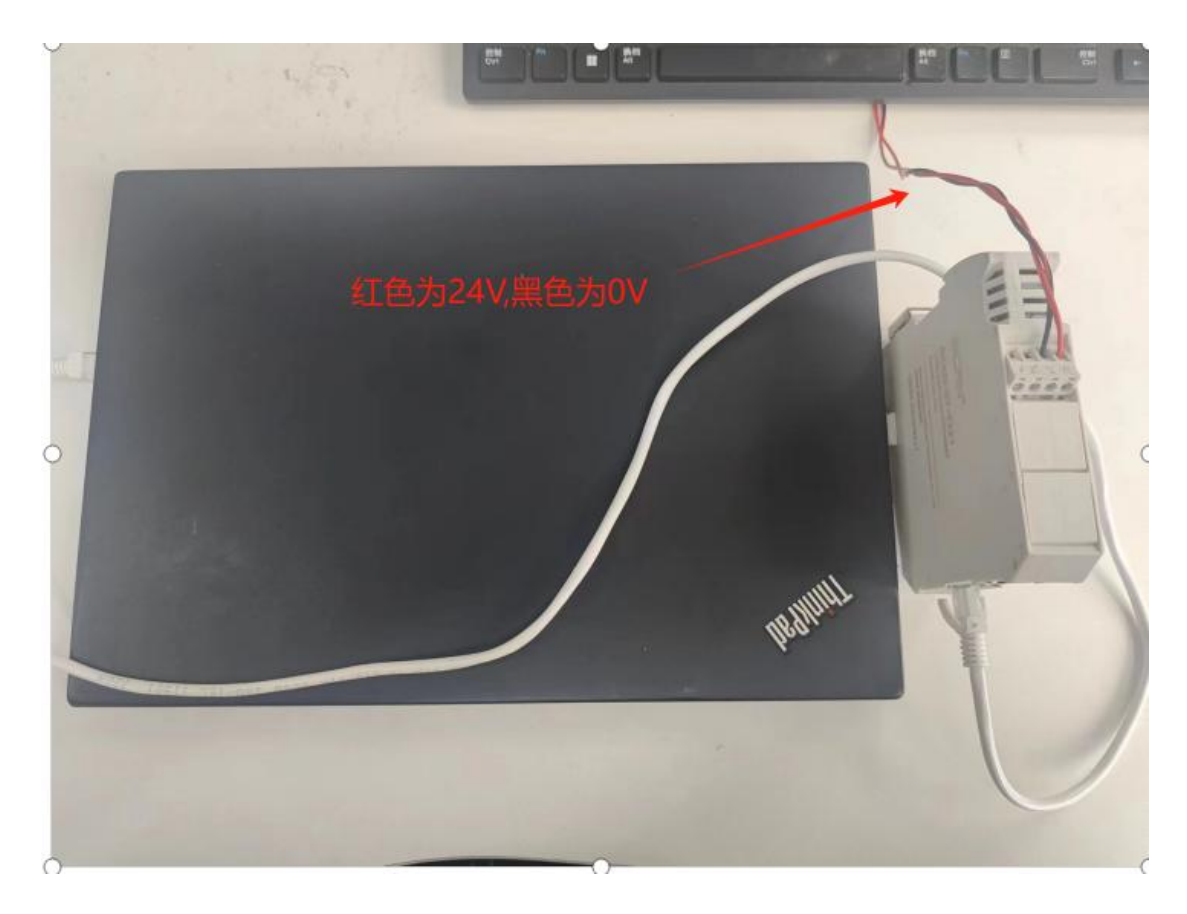

图 1

图 2: 将 8321 与 2 台电机的 CAN 线连接起来, CAN H 接 CAN H, CAN L 接 CAN L, 首尾两测加一个 120 欧姆的电阻,然后将网线与 8321 port3 口连接,在将 8321 Switch 口的 2 号拨码拨到 ON,所有设备进行上电,(需要连接实物)打开 GCAN\_

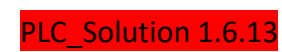

受

控

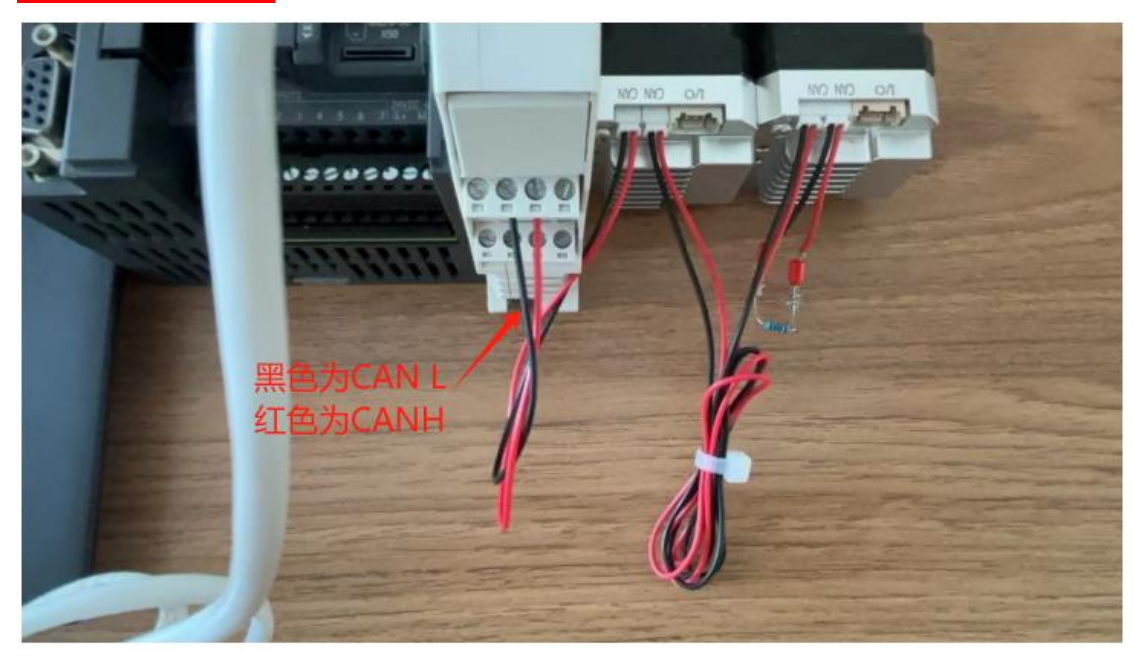

图 2

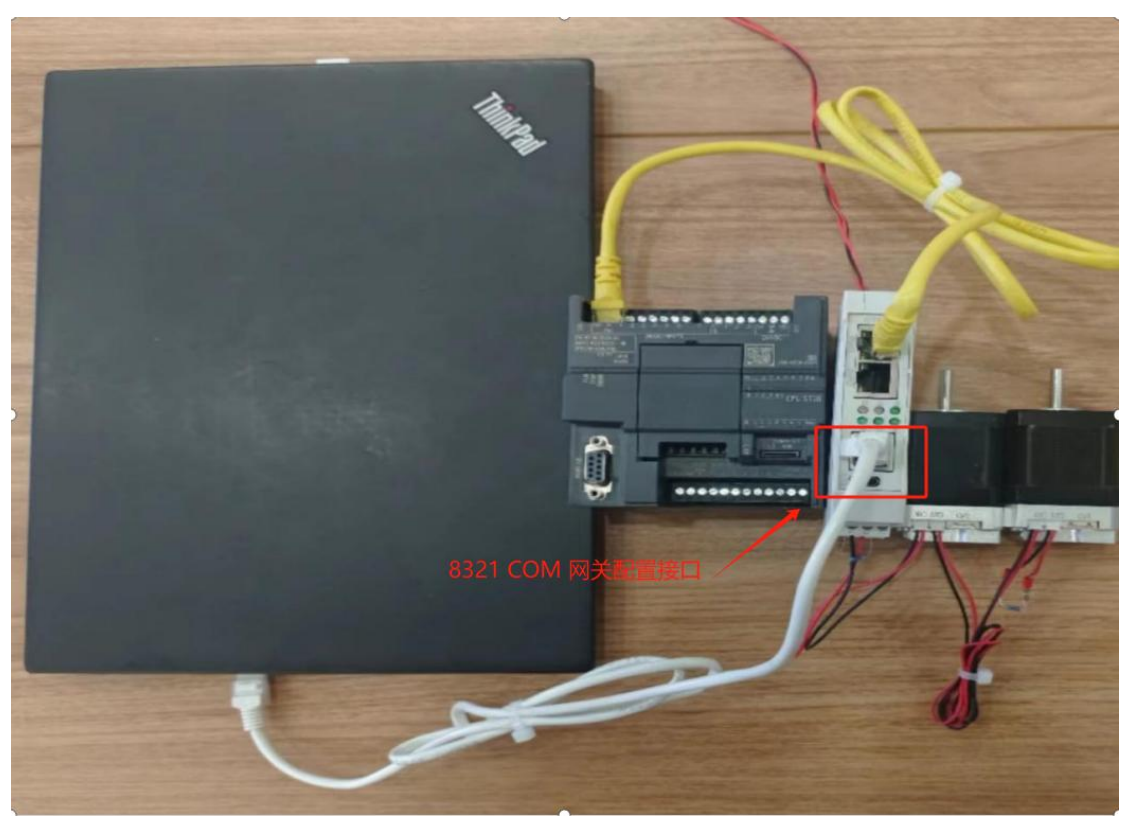

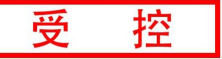

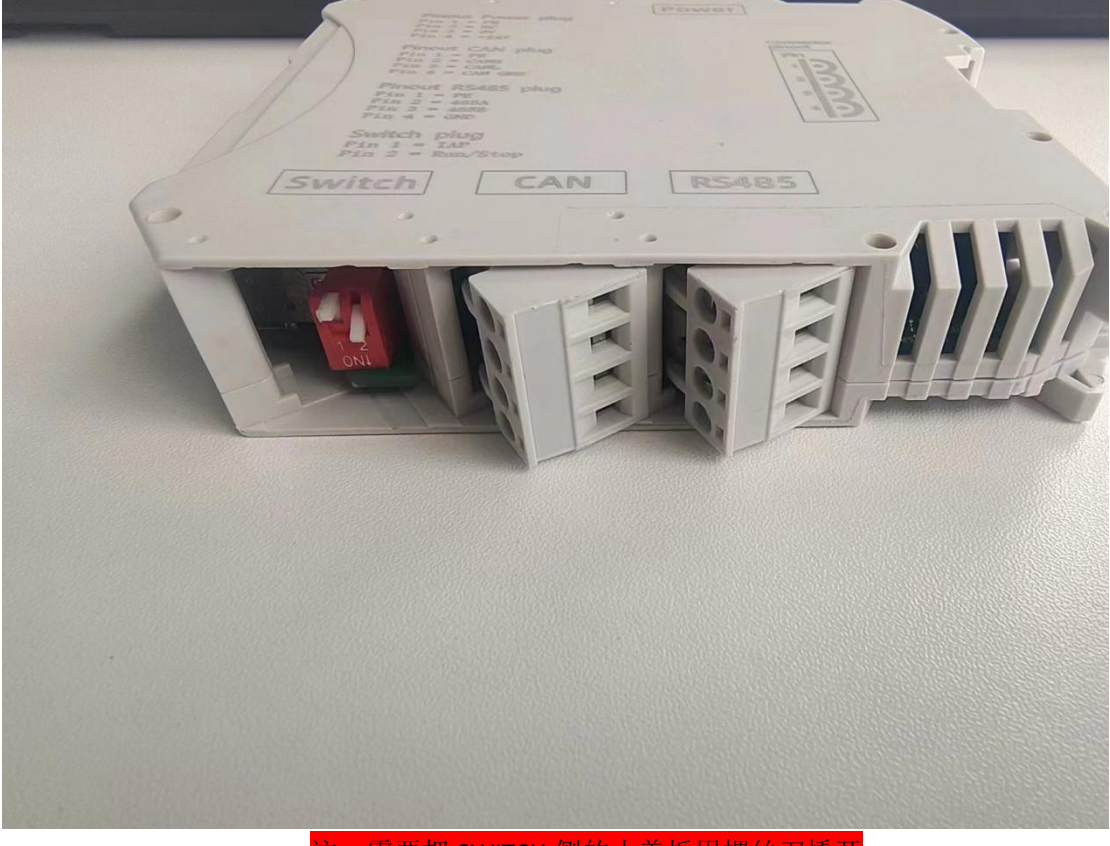

注:需要把 SWITCH 侧的小盖板用螺丝刀撬开

将电脑的 IP 地址改为和 8321 的 IP 地址在同一网段 如图所示注: 8321 默认 IP 为 192.168.1.30

右键电脑小图标选择网络和 internet 设置

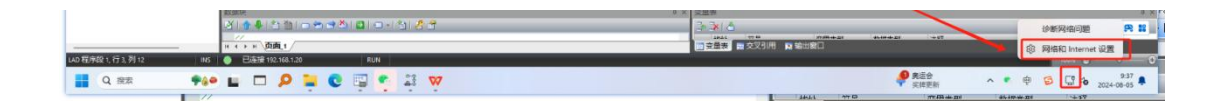

选择高级网络设置

| ● 本地帐户                                                                                                    | (TA                                                                                                    |                                 |                                              |
|----------------------------------------------------------------------------------------------------|----------------------------------------------------------------------------------------------------|---------------------------------|----------------------------------------------|
| ●找设置                                                                                                    |                                                                                                    | <ol> <li>届性<br/>公用网络</li> </ol> | 登据使用量     50.07 GB, 过去 30 ⇒                  |
| <ul> <li>系统</li> <li>资 蓝牙和其他设备</li> </ul>                                                                                                    | <b>以太网</b><br>无法访问 Internet                                                                                                    | ① <b>属性</b><br>公用网络             | 登据使用量     2.44 GB, 过去 30 天                   |
| <ul> <li>网络和 Internet</li> <li>/ 个性化</li> </ul>                                                                                                    | WLAN<br>连接,管理已知网络,按流量计器的网络                                                                                                    |                                 | म 🚺                                          |
| <ul> <li>■ 应用</li> <li>● 帐户</li> </ul>                                                                                                    | し し 、 し 、 し 、 、 、 、 、 、 、 、 、 、 、 、 、                                                                                                    | 选择高级网络设                         | 置                                            |
| <ul> <li>動时间和语言</li> <li>         ·····         ····         ····</li></ul>                                                                                                    | <ul> <li>VPN<br/>添加、连接、管理</li> </ul>                                                                                                    |                                 |                                              |
| ★ 辅助功能                                                                                                    | ((p) 移动热点<br>共享 Internet 连接                                                                                                    |                                 | ¥ 🖲                                          |
| <ul> <li>Windows 更新</li> </ul>                                                                                                    | <b>い 飞行機式</b><br>停止无线通信                                                                                                    |                                 | ¥ 💽                                          |
|                                                                                                    | 1 代理<br>用于 Wi-Fi和以太网连接的代理服务器                                                                                                    |                                 |                                              |
|                                                                                                    | 10.5                                                                                                    |                                 |                                              |
|                                                                                                    |                                                                                                    |                                 |                                              |
| · 设置                                                                                                    | <ul> <li>※ 使き (#1000 #1000 #10000 #1000 #1000 #1000 #1000 #1000 #1000 #1000 #1000 #1000 #1</li></ul> | ۲                               | - c                                          |
| - 设置<br>Administrator<br>本地帐户<br>查找设置                                                                                                    | <ul> <li>※ 使音 (NETTING 1) (NETTING 1) (NETTING 1) (NETTING 1) (NETTING 1) (NETTING 1) (NETTING 1) (NETTING 1) (NETTING 1) (NETTING 1) (NETTING 1) (NETTING 1) (NETTING 1) (NETING 1) (NETING 1)</li></ul>  | 置                               | - 0                                          |
| - 设置<br>● Administrator<br>本地帐户<br>查找设置<br>◆ 土石                                                                                                    | <ul> <li>※ 数5<br/>※ 設置残号 Internet 送接</li> <li>■ 高級网络设置<br/>重都所有网络适配器、网络重量</li> <li>■ 网络通配器</li> <li>■ 网络适配器</li> <li>■ 四路道配器</li> <li>■ 以太网 2</li></ul>                                                                                                    | 置                               | - [<br>禁用                                    |
| - 设置<br>▲dministrator<br>本地帐户                                                                                                    | 使き<br>使き<br>使き<br>使き<br>電源有可発達配器,可能重量<br>回答     四格     田<br>回答     田<br>田<br>町<br>の格     田<br>田<br>町<br>の格     田<br>町<br>の     の     の     田<br>の     の                                                    | т                               | - [<br>禁用                                    |
| <ul> <li>- 设置</li> <li>Administrator<br/>本地株户</li> <li>查找设置</li> <li>主页</li> <li>系统</li> <li>道牙和其他设备</li> <li>网络和 Internet</li> </ul>                                                                                                    |                                                                                                    | r<br>r                          | - [<br>禁用<br>禁用                              |
| <ul> <li>- 设置</li> <li>Administrator<br/>本地%/产</li> <li></li></ul>                                                                                                    | ○                                                                                                    | r<br>"                          | - [<br>茶用<br>菜用                              |
| <ul> <li>- 设置</li> <li>Administrator<br/>本地税ド<sup>2</sup></li> <li></li></ul>                                                                                                    | ○       前坂网络设置<br>重着所有网络适配器,网络重置         ○       高坂网络设置<br>重着所有网络适配器,网络重置         ○       「○         ○       「○         ○       「○         ○       「○         ○       「○         ○       「○         ○       「○         ○       「○         ○       「○         ○       「○         ○       「○         ○       「○         ○       「○         ○       「○         ○       「○         ○       「○         ○       「○         ○       「○         ○       「○         ○       「○         ○       「□         ○       「□         ○       「□         ○       「□         ○       「□         ○       「□         ○       「□         ○       「□         ○       「□         ○       「□         ○       「□         ○       「□         ○       □         ○       □         ○       □                                                                                                    | т<br>т                          | - (<br>禁用<br>禁用                              |
| <ul> <li>- 设置</li> <li>Administrator<br/>本地地応う</li> <li>主政</li> <li>主政</li> <li>三次和其他设备</li> <li>逐分和其他设备</li> <li>网络和 Internet</li> <li>小性化</li> <li>应用</li> <li>岐川</li> <li>時间和酒音</li> <li>遊戏</li> </ul>                                                            | ○                                                                                                    | 2<br>音<br>"<br>接的网卡,选的下拉显示,点    | -                                            |
| <ul> <li>         ·   ·</li></ul>                                                                                                    | 必要求書所有可能透電器,可能運業           回顧報告報告報           回知内容公司           重要有有可能透電器,可能運業           回名         商級内容公司           回名         商級内容公司           回名         回名           回名         回名           通知         回名           通知         回名           通知         回名           通知         回名           通知         回名                                                                                                    | 2<br>音<br>"<br>注接的网卡,选的下拉显示,点   | - [<br>蔡用<br>蔡用<br>王更多适配<br>重命名              |
| <ul> <li>- 设置</li> <li>Administrator<br/>本地地ド户</li> <li>主页</li> <li>主页</li> <li>系统</li> <li>第54和其他设备</li> <li>図場和Internet</li> <li>(小性化</li> <li>位用</li> <li>・ 秋户</li> <li>・ 朝川可和语言</li> <li>・ 游戏</li> <li>・ 辅助功能</li> <li>・ 時私和安全性</li> <li>・ Windows 更新</li> </ul> | 中学         研究         研究           中学         商級网络役置         重要所有网络送配器, 网络重量           中学         商級网络役置         重要所有网络送配器, 网络重量           P         商級内容公司         アメロシーン           P         アメロシーン         アメロシーン           P         アメロシーン         アメロシーン           P         アメロシン         アメロシーン           P         アメロシン         アメロシン           P         アメロシン         アメロシン           P         アメロシン         アメロシン           アメロシン         アメロシン                                                                                                    | 2<br>置<br>*<br>                 | - (<br>祭用<br>祭用                              |
| <ul> <li>- 设置</li> <li>Administrator<br/>本地地ドラ</li> <li></li></ul>                                                                                                    | 必要求時間にの目的には、         例外の名公里           回         商場内容公理書           車部所有可容公式回答,可は重量           网络古口 Internet > 高级网络设置           网络古松湾島、同は重量           网络古松湾島、同は重量           「」         以太网 2<br>网络 Pealtek USB FE Family Controller           ⑦         WLAN<br>米底環 [ Qualcomm QCA9565 802.11b/g/n Wireless Adapte           「」         以太网<br>米底環境 [ Qualcomm QCA9565 802.11b/g/n Wireless Adapte           「」         以太网<br>米底環境 [ Qualcomm QCA9565 802.11b/g/n Wireless Adapte           「」         以太网<br>米底環境 [ Intel(R) Ethernet Connection (7) 1219-V           「」         以太网<br>米底明島の海客 [ Intel(R) Ethernet Connection (7) 1219-V           「」         以太岡<br>米底明館の海客 [ Intel(R) Ethernet Connection (7) 1219-V           「」         以太岡<br>米底明的の第3 [ Intel(R) Ethernet Connection (7) 1219-V           「」         以太岡<br>米底明監の事事           「」         以太岡<br>米底明協力事           「」         以太岡<br>米底明協力事           「」         夏多近電調査成項           「」         夏多近電調査成項                                                                                                    | 2<br>置<br>*<br>E接的网卡,选的下拉显示,点   | - (<br>禁用<br>禁用<br>菜用<br>基更多适配<br>重命名<br>《編輯 |

受 控

| Administrator<br>本地帐户 | M 绞和 Internet ) 三仍 M 绞 沿 置<br><sup>以炳 雕</sup> ×                    |                 |
|-----------------------|--------------------------------------------------------------------|-----------------|
|                       | 网络  共享                                                             |                 |
| 查找设置                  | Q. 连接时使用:                                                          | 禁用              |
| A +=                  | Intel(R) Ethernet Connection (7) I219-V                            |                 |
| 11 王贝                 | 配置()                                                               | 林田              |
| 系统                    | 此连接使用下列项目(Q):                                                      | 22/13           |
| 😵 蓝牙和其他设备             | Microsoft 网络客户端                                                    |                 |
| 🔷 网络和 Internet        | ☑ Wicrosoft 网络的文件机打印机兵事 ☑ United TwinCAT RT-Ethernet Filter Driver | 禁用              |
| / 个性化                 | Pycap Packet Driver (NPCAP)                                        | 双击internet协议版本4 |
| 12 中田                 | ☑ _ Lots some bit Aller<br>☑ _ Internet 协议版本 4 (TCP/IPv4)          |                 |
|                       | □ Microsoft 网络适配器多路传送器协议<br>▼ PROFINET IO protocol (DCP/LLDP)      |                 |
| ≝ 帐户                  |                                                                    |                 |
| 🕥 时间和语言               | <b>安装(N)</b> 卸載(U) 雇性(R)                                           |                 |
| 😳 游戏                  | 描述<br>允许你的计算机访问 Microsoft 网络上的资源。                                  | 重命名             |
| ★ 辅助功能                |                                                                    |                 |
| ◎ 隐私和安全性              |                                                                    |                 |
|                       | · · · · · · · · · · · · · · · · · · ·                              | 编辑              |
| 🥑 Windows 更新          | WIRK POLING                                                        |                 |
|                       | 更多设置                                                               |                 |
|                       | 高级共享设置                                                             |                 |
|                       | 更改网络发现和共享设置                                                        |                 |
|                       |                                                                    |                 |
|                       | 数据使用重                                                              |                 |

受控

| 系统管理员处获得适当的 IP 设置。                 |                   | P#32/77/P3 |
|------------------------------------|-------------------|------------|
|                                    |                   |            |
| ) 目动获得 IP 地址(Q)<br>使用下面的 IP 地址(S): |                   |            |
| P 地址(]):                           | 192.168.1.1       | 100        |
| 子网掩码( <u>U</u> ):                  | 255 . 255 . 255 . | 0          |
| 默认网关( <u>D</u> ):                  |                   |            |
| )自动获得 DNS 服务器地址(B)                 |                   |            |
| 使用下面的 DNS 服务器地址(E):                |                   |            |
| 首选 DNS 服务器(P):                     |                   |            |
| 备用 DNS 服务器(A):                     |                   |            |
|                                    |                   |            |

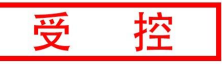

| 准备项目使用电机的 EDS 文件, | 注 <mark>: EDS 文件</mark> | 中由电机厂商提供  | ,根据设备厂商提             |
|-------------------|-------------------------|-----------|----------------------|
| 供的软件设定两台电机的 CAN   | ID 与波特率,                | ID为1-2;波特 | <mark>率为 250K</mark> |

| SM_262CABN-20221228.eds | 2022-12-28 13:19 | EDS 文件 | 32 KB |
|-------------------------|------------------|--------|-------|
| ISM_SP57M46.eds         | 2023-02-10 11:12 | EDS 文件 | 33 KB |

## 第二步**:**

| KON GCAN PLC Solution V1.6.13                                                                                                    | - O X                                                                |
|----------------------------------------------------------------------------------------------------|----------------------------------------------------------------------|
| Mode: TCP 🔹 IP: 192 . 168 . 1 . 30 🔁 Connect Link 🔵 🌉 PLC IAP Down                                                                                                    |                                                                      |
| PLC Config CanOpen Master Config                                                                                                    | - X                                                                  |
| PLC Status PLC Config IO Manage PLC Log                                                                                                    |                                                                      |
| STOP PLC NUM PLC RESET PLC DeviceSP:0024040310点击Connect连<br>DeviceSpy:0024040310点击Connect连<br>PLC STATUS: NOME FILTER:3.12<br>Filterware VER:3.12.20240527                                                                                                    | 接                                                                    |
| STS State<br>—                                                                                                    |                                                                      |
| Www.gcgd.net         Octaveour         Octaveour | X                                                                    |
| PLC Config CanOpen Master Config 点击Can open master config                                                                                                    | • ×                                                                  |
| Delete Scan                                                                                                    | PCTest: CAN Channel: 1 - BaudRate 250 - k Solution Status: O 00      |
| Node_1:0[0]0                                                                                                    | Start All Node Sync Time 100 ms Sync Guard Time 1000 ms Node Garding |
| 法加1日以赴                                                                                                    | SDO Table FDO Table Profinet                                         |
| 添加口气火站                                                                                                    | Make SDO Table Check SDO Table Total O                               |
|                                                                                                    | NodeID Index SubIndex Len RW Value                                   |
| NodeID 1 V                                                                                                    |                                                                      |
| AUS Network FUU Config                                                                                                    |                                                                      |
| EDS: Load EDS New EDS                                                                                                    |                                                                      |
| Index Master Config                                                                                                    |                                                                      |
| Name DataType                                                                                                    | v                                                                    |
|                                                                                                    |                                                                      |
|                                                                                                    | Delete                                                               |
|                                                                                                    |                                                                      |
|                                                                                                    |                                                                      |
|                                                                                                    |                                                                      |
|                                                                                                    |                                                                      |
|                                                                                                    | SDO Edit<br>NodeID Index SubIndex Len NV Data value<br>UpData Add    |
| www.gcgd.net                                                                                                    | l                                                                    |

| CR GCAN PLC Solution V1.6.13     |             |                                 |                    |             |                       |       |         |                    | -                    |         |
|----------------------------------|-------------|---------------------------------|--------------------|-------------|-----------------------|-------|---------|--------------------|----------------------|---------|
| Mode: TCP • IP: 192 • 168 • 1 •  | 30 🛛 🔁 Dis( | Connect   Link 🜒 🌉 PLC IAP Down |                    |             |                       |       |         |                    |                      |         |
| PLC Config CanOpen Master Config | _           |                                 |                    |             |                       |       |         |                    |                      |         |
| 📂 Open 📊 Save Node ID: 2 🔤 Add   | Add Cop     | y 🗙 Delete 🔁 Scan               | PCTest:            | CAN Channe  | d: 1                  | + Ba  | audRate | e 250 🔸 k          | 🔄 OnLine 🛛 Status: 🌑 | 00      |
| Node_2:0 0 0<br>Node_2:0 0 0     |             |                                 | start SIO Table    | All Node S  | Sync Time<br>Profinet | 100   | ms      | ) Sync   Guard Tir | me 1000 ms 🗌 Node    | Garding |
| 2号从站                             | 住耳          | 置加一个2号从站                        | Rei                | e SDO Table | Check                 | SDO T | able    | Total O            |                      |         |
| 1                                |             |                                 | NodeID             | Index       | SubIndex              | Len   | R¥      | Value              |                      |         |
| DS Network PDO Config            |             |                                 |                    |             |                       |       |         |                    |                      |         |
| EDS:                             |             | Load EDS New EDS                |                    |             |                       |       |         |                    |                      |         |
|                                  | Index       | 🗌 Master Config                 |                    |             |                       |       |         |                    |                      | _       |
|                                  | Name        | DataType                        |                    |             |                       |       |         |                    |                      |         |
|                                  |             |                                 |                    |             |                       |       |         |                    |                      | Del     |
|                                  |             |                                 |                    |             |                       |       |         |                    |                      | _       |
|                                  |             |                                 |                    |             |                       |       |         |                    |                      |         |
|                                  |             |                                 |                    |             |                       |       |         |                    |                      |         |
|                                  |             |                                 | -SDO Edi<br>Nodell | Index       | SubIndex              | Len   | RW      | Data value         | UpData Add           |         |
| NATURI                           |             |                                 |                    | ····        |                       |       |         |                    |                      |         |

### 第三步:

控

受

## 我们选择1号站进行导入 EDS 进行配置

(1) 添加从站 EDS

| Index TCP (P) 102 104   PCC train Config Configer Mark Config Configer Mark Config Configer Mark Config PCC train Config Configer Mark Config PCC train Config Configer Mark Config PCC train Config PCC train Config <p< th=""><th>60% GCAN PLC Solution V1.6.13</th><th></th><th></th><th></th><th></th><th></th><th></th><th></th><th></th><th></th><th>- 0</th><th>×</th></p<>                                                                                                    | 60% GCAN PLC Solution V1.6.13              |                         |                                              |               |                                       |             |           |               |                 |                                  | - 0         | ×      |
|----------------------------------------------------------------------------------------------------|--------------------------------------------|-------------------------|----------------------------------------------|---------------|---------------------------------------|-------------|-----------|---------------|-----------------|----------------------------------|-------------|--------|
| RECENCE       Componentation control       Image: Second Processing Processing Proc                                                                                                    | Mode: TCP • IP: 192 . 168 . 1              | . 30 🔁 DisC             | onnect Link 🔵 🌅 PLC IAP Dow                  | n ;           |                                       |             |           |               |                 |                                  |             |        |
| Image: Serie Node 10. 2 Add Add Cory College: Serie Node 10. 2 Add Add Cory College: Serie Node 10. 2 Ad                                                                                                    | PLC Config CanOpen Master Config           | 1                       |                                              |               |                                       |             |           |               |                 |                                  |             | + ×    |
| Hull 1000         Hull 1000                                                                                                    | Copen Rave Node ID: 2                      | Add 🔘 Add Copy          | 🗙 Delete 🔁 Scan                              | PCTest        | CAN Chann                             | el: 1       | - Bau     | dRate 2       | 50 <del>-</del> | k 🔄 OnLine Status                | . • 00      |        |
| AMAGE DE TALS Profine<br>Tele De tals to data de la Polas Freina<br>Tele De tals de la De tals de la Delas de la Delas                                                                                                    | Node_1:0 0 0                               | -                       |                                              | Starl         | All Node                              | Sync Time 1 | 100 m     | s 🗆 Sy        | nc Guard        | Time 1000 ms 🗆 N                 | lode Gardir | ng     |
| Hab 20 Table Teal 20 Table     Hab 20 Table Hab 20 Table     Hab 20 Table Hab 20 Table                                                                                                    | Node_2:01010                               |                         |                                              | SDO Table     | PDO Table                             | Profinet    |           |               |                 |                                  |             |        |
| RADD     Notes 19 10 Cutics       RADD     Rest 10 Cutics       Rest 10 Cutics     Rest 10 Cutics       Rest 10 Cutics     Rest 10 Cutics                                                                                                    |                                            |                         |                                              | Na            | ke SDO Table                          | Check       | SIO Tab   | le            | Total O         |                                  |             |        |
| Redab     Index     Nation     Index     Nation     Index     Nation       Bit inter     Index     Nation     Nation     Nation     Nation     Nation       Bit inter     Index     Nation     Nation     Nation     Nation     Nation       Bit inter     Index     Nation     Nation     Nation     Nation     Nation       Bit inter     Index     Nation     Nation     Nation     Nation     Nation       Bit inter     Nation     Nation     Nation     Nation     Nation     Nation       Bit inter     Nation     Nation     Nation     Nation     Nation     Nation       Bit inter     Nation     Nation     Nation     Nation     Nation     Nation       Bit inter     Nation     Nation     Nation     Nation     Nation     Nation       Bit inter     Nation     Nation     Nation     Nation     Nation     Nation       Bit inter     Nation     Nation     Nation     Nation     Nation     Nation       Bit inter     Nation     Nation     Nation     Nation     Nation     Nation       Bit inter     Nation     Nation     Nation     Nation     Nation     Nation                                                                                                    |                                            |                         |                                              |               | <b>T</b> 1                            | 0.17.1      |           | <b>NII</b> 17 |                 |                                  | -           |        |
| Image: Second read of the second read of the second read o                                                                                                    | NodeID 1                                   |                         |                                              | Nodern        | Index                                 | Subindex    | Len       | VA 48         | Ine             |                                  |             |        |
| Example 1       Lot 100       Were 126         Index       Datage         See       Datage         Spin 1       Spin 1         Spin 1       Spin 1         Spin 1       Spin 2         Spin 1       Spin 2         Spin 2       Spin 2         Spin 2       Spin 2         Spin 2       Spin 2         Spin 2       Spin 2         Spin 2       Spin 2         Spin 2       Spin 2         Spin 2       Spin 2         Spin 2       Spin 2         Spin 2       Spin 2                                                                                                    | EDS Network PDO Config                     |                         |                                              |               |                                       |             |           |               |                 |                                  |             |        |
| Linker         Pastro Centic           Node         Pastro Centic           See         Pastro Centic           See         Pastro Centic           See         Pastro Centic           See         Pastro Centic           See         Pastro Centic           See         Pastro Centic           See         Pastro Centic           See         Pastro Centic           See         Pastro Centic           See         Pastro Centic           See         Pastro Centic           See         Pastro Centic           See         Pastro Centic           See         Pastro Centic         Pastro Centic           Mode         Pastro Centic         Pastro Centic           Mode         Pastro Centic         Pastro Centic         Pastro Centic           Mode         Pastro Centic         Pastro Centic         Pastro Centic         Pastro Centic           Mode         Pastro Centic         Pastro Centic         Pastro Centic         Pastro Centic         Pastro Centic           Mode         Pastro Centic         Pastro Centic         Pastro Centic         Pastro Centic         Pastro Centic           Mode         Pastro Centic         Pastr                                                                                                    | EDS:                                       | 1                       | Load EDS New EDS                             |               |                                       |             |           |               |                 |                                  |             | •      |
| Res     Pathogs       Station     Station       Station     Station       Station     Statin <td></td> <td>Index</td> <td>Master Config</td> <td></td> <td></td> <td></td> <td></td> <td></td> <td></td> <td></td> <td></td> <td></td>                                                                                                    |                                            | Index                   | Master Config                                |               |                                       |             |           |               |                 |                                  |             |        |
| Image: Source Source                                                                                                    |                                            | Name                    | DataType                                     |               |                                       |             |           |               |                 |                                  |             | v      |
| Image: Subscreen     Image: Subscreen     Image: Subscreen <td></td> <td></td> <td>导入1号从站的EDS</td> <td></td> <td></td> <td></td> <td></td> <td></td> <td></td> <td></td> <td></td> <td></td>                                                                                                    |                                            |                         | 导入1号从站的EDS                                   |               |                                       |             |           |               |                 |                                  |             |        |
| Work gogd and         Work (Link)         Bit 1         Bit 2         Bit 2 <td></td> <td></td> <td></td> <td></td> <td></td> <td></td> <td></td> <td></td> <td></td> <td></td> <td></td> <td>n.1</td>                                                                                                    |                                            |                         |                                              |               |                                       |             |           |               |                 |                                  |             | n.1    |
| 30 Kit     30 Kit       Belsto     200 Kit       Belsto     200 Kit       Belsto                                                                                                    |                                            |                         |                                              |               |                                       |             |           |               |                 |                                  |             | Perere |
| Sto Falt       Sto Falt       Bid D Lote       Sto Falt       Bid D Lote       Sto Falt       Sto Falt       Bid D Lote       Sto Falt       Sto Falt       Sto Falt       Sto Falt       Sto Falt       Sto Falt       Sto Falt       Sto Falt       Sto Falt       Sto Falt       Sto Falt       Sto Falt       Sto Falt       Sto Falt       Sto Falt       Sto Falt       Sto Falt       Sto Falt       <                                                                                                    |                                            |                         |                                              |               |                                       |             |           |               |                 |                                  |             |        |
| www.grgd.net       Works TOP #.15       Work TOP .000 Model Di 2 wAdd Add Copy Clevel w 157       Node: TOP .000 Model Di 2 wAdd Add Copy Clevel w 157       Network Model Di 2 wAdd Add Copy Clevel w 157       Network Model Di 2 wAdd Add Copy Clevel w 157       Network Model Di 2 wAdd Add Copy Clevel w 157       Network Model Di 2 wAdd Add Copy Clevel w 157       Network Model Di 2 wAdd Add Copy Clevel w 157       Network Model Di 2 wAdd Add Copy Clevel w 157       Network Model Di 2 wAdd Wadd Copy Clevel w 157       Network Model Di 2 wAdd Wadd Copy Clevel w 157       Network Model Di 2 wAdd Wadd Copy Clevel w 157       Network Model Di 2 wAdd Wadd Copy Clevel w 156       Wadd Wadd Copy Clevel w 150       Wadd Wadd Wadd Copy Clevel w 150       Wadd Wadd Wadd Copy Clevel w 150       Wadd Wadd Wadd Wadd Copy Clevel w 150       Wadd Wadd Wadd Wadd Wadd Wadd Wadd Wad                                                                                                    |                                            |                         |                                              |               |                                       |             |           |               |                 |                                  |             |        |
| www.grgdnet<br>20° COMPC Solution V1.6.13<br>20° COMPC Solution V1.6.13<br>20° COMPC Solution V1.6.13<br>20° COMPC Solution V1.6.13<br>20° COMPC Solution V1.6.13<br>20° Compose Master Config<br>20° Compose Master Config<br>20°                                                                    |                                            |                         |                                              |               |                                       |             |           |               |                 |                                  |             |        |
| Worksite         Seland         Seland         Selan                                                                                                    |                                            |                         |                                              | CTO RA        |                                       |             |           |               |                 |                                  |             |        |
| www.gcgd.net<br>W GCMA PC Solution V15.13<br>Mode: TCP • IP: 192 , 168 , 1 · 30<br>Config CanOpen Master Config<br>Config CanOpen Master Config<br>We Add Copy Delete Car 9777<br>Med_1.0000<br>Mas_1.0000<br>Mas_2.0000<br>Mas_2.000<br>Mas_2.0000<br>Mas_2.000<br>Mas_2.00                                                             |                                            |                         |                                              | Nodel         | t<br>D Index                          | SubIndex    | Len       | RW            | Data value      |                                  |             |        |
| Www.grgd.net           Def COMP(C Solder V16.13)           Mode: TCD         P IR 152 - 168 - 1 - 30           PECConfig         Compon Master Config           PCConfig         Compon Master Config           Save         Node: TCD           PRC Config         Compon Master Config           Save         Node: TCD           PRC Config         Compon Master Config           Save         Node: TCD           Red_L 10100         Red_L 10100           Red_L 10100         Red_L 10100           Red_L 101000         Red_L 101000                                                                                                    |                                            |                         |                                              |               |                                       |             |           |               |                 | UpData Add                       |             |        |
| W dCAN PIC Solution V16.13     × ×       Mode: TCP ・ IP: 192 . 168 . 1 . 30     Disconnect Link ● PIC LAP Down       PCC Config     CanOpen Master Config       + × ×       PCC Config     CanOpen Master Config       + × ×       PCC Config     CanOpen Master Config       + × ×       PCC Config     CanOpen Master Config       + × ×       PCC Config     Add Copy       Node: TCP     × ×       PCC Config     Add Copy       NetTo     × ×       PCC Config     Add Copy       NetTo     × ×       PCC Config     × ×       Procentic     × ×       Procentic                                                                                                    | www.gcgd.net                               |                         |                                              |               |                                       |             |           |               |                 |                                  |             |        |
| Mode: TCP       P: 122, 168, 1, 1, 20                                                                                                    | GCAN RIC Solution V1613                    |                         |                                              |               |                                       | _           |           |               |                 | - 0 X)                           |             | × ×    |
| PUC Config       CanOpen Master Config <ul> <li></li></ul>                                                                                                    | Mode: TCP • IP: 192 . 168 . 1 .            | 30 对 DisConnect         | Link 🔵 🌄 PLC IAP Down                        |               |                                       |             |           |               |                 | 25                               | R           |        |
| Popen       Save       Node ID: 2       Quad Quad Copy       Pelete Quart       20010         Red_2:0010       C C C C C C C C C C C C C C C C C C C                                                                                                    | PLC Config CanOpen Master Config           |                         |                                              |               |                                       |             |           |               |                 | • ×                              |             | ~      |
| Mede_10:01010<br>Mede_20:01010                                                                                                    | Den 🔚 Save Node ID: 2 🙀 Adi                | ld 🌉 Add Copy 🏋 🛛       | elete 🎧 ன 打开                                 |               |                                       |             |           |               |                 |                                  |             | ×      |
| AmeUDUD          ← → → → ← → , 血菌 → 电测 = 电测 = day          ↓ □ □ □ □ □ □ □ □ □ □ □ □ □ □ □                                                                                                    | Node_1:0 0 0                               |                         |                                              |               |                                       |             |           |               |                 |                                  |             |        |
| IBR< 新建文件                                                                                                    | 1000_2.01010                               |                         | $\leftrightarrow \rightarrow \vee \uparrow $ | 1) 电机eds文件    | ‡ > 8321                              |             |           |               |                 | ✓ C 在 8321 年                     | 搜索          | Q      |
| Ye-ALD 1       ● OneDrive       名称 ● 防改日用       送型 大小         Kie Surverk 170 Config       ● OneDrive       名称 ● 防改日用       送型 大小         Kie Surverk 170 Config       ● OneDrive       日本       ● OneDrive       日本         Kie Surverk 170 Config       ● OneDrive       ● OneDrive                                                                                                    |                                            |                         | 组织 ▼ 新建文件夹                                   |               |                                       |             |           |               |                 |                                  | ≡ -         |        |
| Network 100 Config       ISM_262CASN-20221228.eds       2022-12-28 13:19       EDS 交排       32 KB         ISM_SPS7M46.eds       2022-02-10 11:12       EDS 交排       33 KB         ISM_SPS7M46.eds       2022-02-10 11:12       EDS 交排       33 KB         ISM_SPS7M46.eds       2022-02-10 11:12       EDS 交排       33 KB         ISM_SPS7M46.eds       2022-02-10 11:12       EDS 交排       33 KB         ISM_SPS7M46.eds       2022-02-10 11:12       EDS 交排       33 KB         ISM_SPS7M46.eds       2022-02-10 11:12       EDS 交排       33 KB         ISM_SPS7M46.eds       2022-02-10 11:12       EDS 交排       33 KB         ISM_SPS7M46.eds       2022-02-10 11:12       EDS 交排       33 KB         ISM_SPS7M46.eds       2022-02-10 11:12       EDS 交排       33 KB         ISM_SPS7M46.eds       2022-02-10 11:12       EDS 交排       33 KB         ISM_SPS7M46.eds       2022-02-10 11:12       EDS 交排       33 KB         ISM_SPS7M46.eds       2022-02-10 11:12       EDS 交排       33 KB         ISM_SPS7M46.eds       2022-02-10 11:12       EDS 交排       34 KB         ISM_SPS7M46.eds       2022-02-10 11:12       EDS 交排       34 KB         ISM_SPS7M46.eds       2022-02-10 11:12       ISM_SPS7M46.eds       20                                                                                                    |                                            |                         | > 👝 OneDrive 😤                               | 称             | ^                                     | 修改          | て日期       |               | 类型              | 大小                               |             |        |
| Zd5       istarwał 200 Canfig       jakarda istrater ubesktop ladikatych UKBU UKBU UKBU UKBU UKBU UKBU UKBU UKB                                                                                                    | NodeID 1                                   |                         | I Di                                         | SM_262CABN-20 | )221228.eds                           | 202         | 2-12-28 1 | 13:19         | EDS 文件          | 32 KB                            |             |        |
| IDS: C: User r Usek rubinistrator Usek top 地現 de 32(24) USE JSS [ Look IZS ] Y<br>· T K · Look and A · Look IZS ] Y · T K ·<br>· 文性 · T K ·<br>· String · String · Control · Control · Contr                                                                                                    | EDS Network PDD Config                     |                         | a 🚛 🚽 2 🗋                                    | SM_SP57M46.ed | s                                     | 202         | 3-02-10 1 | 1:12          | EDS 文件          | 33 KB                            |             |        |
| a Badatendhieta<br>() Orarri a Madatendhieta<br>() Orarri a Madatendhieta<br>()                                                                      | EDS: C:\Users\Administrator\Desktop\电机eds文 | (#\8321\ISM_SP57 Load E | IS No L THE                                  |               |                                       |             |           |               |                 |                                  |             |        |
| Image: Second second seco                                                                                                    | HandstoryObjects                           | Overview Mandatory      | bjeots                                       |               |                                       |             |           |               |                 |                                  |             |        |
| 1<br>● 音乐<br>● 音乐<br>■ 用户使用写写<br>■ 245<br>文件名(D): [ × All Ries (*.eds)<br>③ 1<br>③ 第7日(①) ▼ 取済                                                                                                    | → ManufacturerObjects                      | Nane DataT              |                                              |               |                                       |             |           |               |                 |                                  |             |        |
| 4<br>● 音乐 ・<br>■ 用户使用手書・<br>■ 24.5 ・<br>文件名(b): 「 · · · · · · · · · · · · · · · · · ·                                                                                                    |                                            | 1                       |                                              |               |                                       |             |           |               |                 |                                  |             |        |
| 2 税绩                                                                                                    | 4                                          |                         | ●                                            |               |                                       |             |           |               |                 |                                  |             |        |
| ■用户包用手语 #<br>2 2 4 5 #<br>文件在(小):                                                                                                    |                                            |                         | 🛃 视频 🛷                                       |               |                                       |             |           |               |                 |                                  |             |        |
| 245<br>文件名(b): ↓ ↓ ↓ ↓ ↓ ↓ ↓ ↓ ↓ ↓ ↓ ↓ ↓ ↓ ↓ ↓ ↓ ↓ ↓                                                                                                    |                                            |                         | 🎦 用户使用手册★                                    |               |                                       |             |           |               |                 |                                  |             |        |
| 文件名(b): ↓ ✓ All files (*,eds)<br>3 [打开① ] ♥ 取清                                                                                                    |                                            |                         | 24.5 *                                       |               |                                       |             |           |               |                 |                                  |             |        |
| 文件系(Ŋ):<br>3 [77开(□) ▼ 取済<br>1 (1):<br>1 (1): |                                            |                         | - 11 1949                                    |               |                                       |             |           |               |                 |                                  |             |        |
| 3 [17:H2] ▼ R/#                                                                                                    |                                            |                         | 文件名(N):                                      |               |                                       |             |           |               |                 | <ul> <li>All files (*</li> </ul> | .eds)       | ~      |
|                                                                                                    |                                            |                         |                                              |               |                                       |             |           |               |                 | 3 打开回                            |             | 取消     |
|                                                                                                    |                                            |                         |                                              |               | · · · · · · · · · · · · · · · · · · · |             |           |               |                 |                                  |             |        |
|                                                                                                    | www.acad.aat                               | 1                       |                                              |               |                                       |             |           |               |                 |                                  |             |        |

|--|

#### (2) 添加 RPDO

| GCAN PLC Solution V1.6.13                                           |                                        |          |               |             |       |        |                | -                    | o ×            |
|---------------------------------------------------------------------|----------------------------------------|----------|---------------|-------------|-------|--------|----------------|----------------------|----------------|
| Mode: TCP - IP: 192 . 168 . 1 . 30                                  | DisConnect Link                        |          |               |             |       |        |                |                      |                |
| PLC Config CanOpen Master Config                                    |                                        |          |               |             |       |        |                |                      | <del>~</del> × |
| Dopen 📊 Save Node ID: 2 🙀 Add                                       | 🌉 Add Copy   🏋 Delete 🔁 Scan           | PCTest:  | CAN Chann     | el: 1       | • Ba  | udRate | e 250 🔸 k      | OnLine Status: ●     | 0 0            |
| Node_1:0 0 0<br>Node_2:0 0 0                                        |                                        | • Sta    | rt All Node   | Sync Time 1 | 00    | ms 🗆   | ) Sync Guard T | ime 1000 ms 🗆 Node G | iarding        |
|                                                                     |                                        | SDO Tabl | PDO Table     | Profinet    |       |        |                |                      |                |
|                                                                     |                                        | X        | ake SDO Table | Check       | SDO T | able   | Total O        |                      |                |
| - 1                                                                 |                                        | NodeID   | Index         | SubIndex    | Len   | R¥     | Value          |                      |                |
| NodeID 1                                                            |                                        |          |               |             |       |        |                |                      |                |
| ED5 Network PD0 Config                                              |                                        |          |               |             |       |        |                |                      |                |
| EDS: <u>C:\Vsers\Administrator\Desktop\电机eds文件\</u>                 | 3321\ISM_SP57 Load EDS New EDS         |          |               |             |       |        |                |                      |                |
| 1014 COB-ID Emergency message<br>1016 Consumer heartbeat time       | Overview -Index Ox1400 🛛 Master Config |          |               |             |       |        |                |                      |                |
|                                                                     | Name DataType                          |          |               |             |       |        |                |                      | v              |
| H 1400 RFD0 1                                                       | ParameterName RPD0 1                   |          |               |             |       |        |                |                      |                |
| ■ 1401 MPD0 2<br>■ 1402 RPD0 3 1.选择1400                             | SubNumber 5 2.勾选 m                     | aster co | onfig         |             |       |        |                |                      |                |
| ⊕ 1403 RPD0 4<br>⊕ 1600 RPD0 1 serving persenter                    |                                        |          |               |             |       |        |                |                      | Delete         |
| in 1601 RPDO 2 mapping parameter                                    |                                        |          |               |             |       |        |                |                      |                |
| H-1602 RPD0 3 mapping parameter                                     |                                        |          |               |             |       |        |                |                      | _              |
| i = 1805 AFDO 4 mapping parameter<br>i = 1800 TPDO 1                |                                        |          |               |             |       |        |                |                      |                |
| - 1801 TPD0 2                                                       |                                        |          |               |             |       |        |                |                      |                |
| H=-1802 TPD0 3     h 1902 TPD0 4                                    |                                        |          |               |             |       |        |                |                      |                |
| - 1A00 TPDO 1 mapping parameter                                     |                                        |          |               |             |       |        |                |                      | _              |
| # 1A01 TPDO 2 mapping parameter                                     |                                        | STO RA   | i +           |             |       |        |                |                      |                |
| ALL AUZ IFUU 3 mapping parameter<br>ALLAO3 TPDO 4 mapping parameter |                                        | Node     | ID Index      | SubIndex    | Len   | RW     | Data value     |                      |                |
| -603F Error Code                                                    |                                        |          |               |             |       |        |                | UpData Add           |                |
| - 6040 controlword                                                  |                                        |          |               |             |       |        |                |                      |                |
|                                                                     |                                        |          |               |             | _     | _      |                |                      |                |
| vvvv.gcgd.net                                                       |                                        |          |               |             |       |        |                |                      |                |

### 注: 一个 RPDO 的最大长度是 64,8 个 BYTE,如需传输更多的数据,需要添加下一个 RPDO2, 1401,如下图所示(具体长度图 2 请在"(3)配置 TPDO/RPDO"处查看长度,根据添加的 从站索引处查看)

| PLC Config / CanOpen Master Config                                                                                                    |                            |                          |                      |           |              |                       |         |
|----------------------------------------------------------------------------------------------------|----------------------------|--------------------------|----------------------|-----------|--------------|-----------------------|---------|
| 📂 Open 📊 Save 🛛 Node ID: 1 🛛 🤤 Add 📖 Add Copy 🔀 Delete 🔡 CAN Msg                                                                                                    | PCTest: CA                 | N Channel:               | 1                    | • Baud    | Rate 250 🔹 k | : 🔄 OnLine Status: ●  | 0 0     |
| od <b>-1</b> :0 0 0                                                                                                    | • Start All<br>SDO Table P | I Node Sy<br>DO Table Pr | nc Time 1<br>rofinet | 00 ms     | Sync Guard   | Fime 1000 ms 🗌 Node G | iarding |
|                                                                                                    | Rake :                     | SDO Table                | Check                | SDO Table | Total O      |                       |         |
| ndello I V<br>JS Network PDD Config                                                                                                    | NodeID I                   | ndex                     | SubIndex             | Len B     | Value        |                       |         |
| EDS: C:\Users\THINK\Desktop\EDS\ISM_262CABM.eds Load EDS New EDS                                                                                                    |                            |                          |                      |           |              |                       |         |
| 1000 Life Thes Factor     1000 Life Thes Factor     1010 Arrow parameters     1011 restore default parameters     1014 color DB Sarganowy nessage     1016 Consumer hearthest time     1017 restores defaults Time     1017 restores Marthest Time     1017 restores Marthest Time                                                                                                    |                            |                          |                      |           |              |                       |         |
| (h) 1029 Error bakwior<br>5 00500 1<br>11100 5700 2<br>(h) 1400 5700 2<br>(h) 1400 |                            |                          |                      |           |              |                       | Delet   |
| (i) 14001         12700 2 maybing parameter           (ii) 14001         12700 2 maybing parameter           (ii) 1400         12700 4 maybing parameter           (ii) 1400         1700 1           (ii) 1400         1700 1                                                                                                    |                            |                          |                      |           |              |                       |         |
| (a) 1802 (110 3<br>(b) 1803 (110 4<br>(c) 1803 (110 4<br>(c) 1801 (110 2 exping parameter<br>(c) 1802 (110 2 exping parameter<br>(c) 1802 (110 3 exping parameter<br>(c) 1803 (110 4 exping parameter<br>(c) 1803 (110 4 exping                                                                                                    | SDO Edit<br>NodeID         | Index                    | SubIndex             | Len B     | V Data value | UpData Add            |         |
| 603F Error Code                                                                                                    |                            | 5                        |                      |           |              |                       |         |

| Mode: TCP                    | • IP: 192 • 168  | . 1 . 30    | Tis Dis           | Connect Link    | •        | PLC IAP Down |
|------------------------------|------------------|-------------|-------------------|-----------------|----------|--------------|
| PLC Config                   | anOpen Master Co | onfig       |                   |                 |          |              |
| 📂 Open 🔚 Sa                  | we Node ID: 2    | Add 🌘       | Add Co            | oy 🔀 Delete     | e 🔁 Scan | -            |
| Node_1:0 0 0<br>Node_2:0 0 0 |                  |             |                   |                 |          |              |
| NodeID 2<br>EDS Network P    | √<br>DO Config   |             |                   |                 |          |              |
| PD0 (0x1800/0x1A             | 00) TPDO 1       | ~           | Delete PD         | 0               |          |              |
| (0x1800/0x1A00) T            | PDO 1            | PDO Mapping | Table(EDS)        |                 |          |              |
| PDO Properties               | Valve            | Object      | Len N             | ane             |          |              |
| transmission tune            | Ux182            | 0x6041:0    | 16 s <sup>-</sup> | tatusword       | al v     |              |
| inhibit time                 | OnA              | 0.0000.0    | L"                | , relocity dote |          |              |
| event timer                  | 0x64             |             |                   |                 |          |              |
|                              |                  |             |                   |                 |          | ,            |
|                              |                  |             |                   |                 |          |              |
|                              |                  |             |                   |                 |          |              |
|                              |                  |             |                   |                 |          |              |
|                              |                  |             |                   |                 |          |              |
|                              |                  |             |                   |                 |          |              |

|--|

#### (3) 添加 TPDO

| 60% GCAN PLC Solution V1.6.13                                                                                                    |              |             |               |          |                    | -                    | o x        |
|----------------------------------------------------------------------------------------------------|--------------|-------------|---------------|----------|--------------------|----------------------|------------|
| Mode: TCP • IP: 192 . 168 . 1 . 30 🔁 DisConnect Link • 💽 PLC IAP Down                                                                                                    |              |             |               |          |                    |                      |            |
| PLC Config CanOpen Master Config                                                                                                    |              |             |               |          |                    |                      | <b>→</b> × |
| 📂 Open 🔚 Save 🛛 Node ID: 2 🛛 💷 Add 🔍 Add Copy 🗡 Delete 🔁 Scan                                                                                                    | PCTest: CA   | AN Channel: | 1             | - Baud   | dRate 250 + k      | 🔄 OnLine 🛛 Status: 🌑 | 0 0        |
| Node_1:0 0 0<br>N-1-2:0 0 0                                                                                                    | 🛛 🚽 Start Al | I Node Sy   | nc Time 1     | 00 m:    | s 🔲 Sync 🛛 Guard T | ime 1000 ms 🗌 Node ( | Garding    |
| 1014_5.0 [0 [0                                                                                                    | SDO Table P  | DO Table Pr | rofinet       |          |                    |                      |            |
|                                                                                                    | Rake         | SDO Table   | Check         | SIO Tabl | le Total O         |                      |            |
|                                                                                                    | NodeID I     | Index       | SubIndex      | Len l    | RW Value           |                      |            |
| NodeID 1                                                                                                    |              |             |               |          |                    |                      |            |
| EUS Network FNU Contig<br>EDS: C:\Users\Administrator\Desktop\电机eds文件\6321\ISM_SP57 Load EDS New EDS                                                                                                    | 1            |             |               |          |                    |                      |            |
| -1014 COB-ID Emergency message<br>0-1016 Consumer heartbeat time Overview -Index Ox1800                                                                                                    |              |             |               |          |                    |                      |            |
| 1017 Froducer Heartbeat Time Name DatsType<br>1029 Error behavior ParameterName TPD0 1                                                                                                    |              |             |               |          |                    |                      | ×          |
| 0 1401 NT0 2 0bjectType 9 2.勾选ma                                                                                                    | ster confi   | ig          |               |          |                    |                      |            |
| autor a second autor autor aut |              |             |               |          |                    |                      | Delete     |
| 1601 RPD0 2 mapping parameter     1602 RPD0 3 mapping parameter                                                                                                    |              |             |               |          |                    |                      |            |
| 1603 RFDO 4 mapping parameter                                                                                                    |              |             |               |          |                    |                      |            |
| ⊕ 1801 TPD0 2<br>⊕ 1802 TPD0 3 1.洗择1800                                                                                                    |              |             |               |          |                    |                      |            |
| 1803 TPD0 4     Honor TPD0 1 mapping parameter                                                                                                    |              |             |               |          |                    |                      |            |
| 1A01 TPB0 2 mapping parameter     1A02 TPB0 3 mapping parameter                                                                                                    | SDO Edit     | 1.1. W      |               |          |                    |                      |            |
| - 1A03 TFD0 4 mapping parameter<br>- 603F Error Code                                                                                                    | NodeID       | Index       | SubIndex      | Len      | RW Data value      | UpData Add           |            |
| -6040 controlword<br>-6041 statusword                                                                                                    |              |             | 27 <u>0</u> 2 |          |                    |                      |            |
| www.gcgd.net                                                                                                    |              |             |               |          |                    |                      | ,d         |

### 注: 一个 TPDO 的最大长度是 64,8 个 BYTE,如需传输更多的数据,需要添加下一个 TPDO2, 1801,如下图所示(具体长度图 2 请在"(3)配置 TPDO/RPDO"处查看长度,根据添加的 从站索引处查看)

| PLC Config CanOpen Master Config                                                                |                             |            |          |        |           |              |           |        |        |                 |                      | -       |
|-------------------------------------------------------------------------------------------------|-----------------------------|------------|----------|--------|-----------|--------------|-----------|--------|--------|-----------------|----------------------|---------|
| 🔁 Open 📊 Save 🛛 Node ID: 1 🛛 🙀 Ad                                                               | d 🛄 Add Copy                | X Delete   |          | N Msg  | PCTest:   | CAN Channe   | E 1       | • Ba   | udRate | 250 • k         | OnLine Status:       | 010     |
| od=_1 :0  0  0                                                                                  |                             |            |          |        | e Start   | All Node S   | ync Time  | 00 r   | ns 🗌   | Sync   Guard Ti | me 1000 ms 🗌 Node    | Garding |
|                                                                                                 |                             |            |          |        | SDO Table | PDO Table 1  | Profinet  |        |        |                 |                      |         |
|                                                                                                 |                             |            |          |        | No        | ke SDO Table | Check     | SDO To | ble    | Total 0         |                      |         |
| deID 1                                                                                          |                             |            |          |        | WedeTD    | Tuday        | SubTaday  | Len    | RV     | Value           |                      |         |
| DS Network PDO Config                                                                           |                             |            |          |        | BOURTS    | LINEX        | JUDINGEN  | 1911   |        |                 |                      | _       |
| EDS: C:\Vsers\IHINE\Deshtop\BDS\ISM_262CABN.e                                                   | da 🔤                        | Lond EDS   | New EDS  |        |           |              |           |        |        |                 |                      |         |
| - 100B Life Time Factor                                                                         | ^ Overview -Inc             | den 0x1801 | 🗌 Master | Config |           |              |           |        |        |                 |                      | *       |
| ⊕ 1010 store parameters<br>⊕ 1011 restore default parameters<br>- 1014 COB-ID Energency nessage | Kane                        | DataType   |          |        |           |              |           |        |        |                 |                      |         |
| 1016 Consumer heartbeat time                                                                    | ParaneterNane<br>ObjectTume | TPDO 2     |          |        |           |              |           |        |        |                 |                      |         |
| 1.1029 Error behavior                                                                           | SubBusber                   | 5          |          |        |           |              |           |        |        |                 |                      |         |
| 1400 AFIO 1                                                                                     |                             |            |          |        |           |              |           |        |        |                 |                      |         |
| ⊕ 1402 XPD0 3<br>⊕ 1403 XPD0 4                                                                  |                             |            |          |        | _         |              |           |        |        |                 |                      | Delet   |
| iii 1600 RPD0 1 mapping parameter<br>iii 1601 RPD0 2 mapping parameter                          |                             |            |          |        |           |              |           |        |        |                 |                      |         |
| 1602 RPD0 3 mapping parameter                                                                   |                             |            |          |        |           |              |           |        |        |                 |                      |         |
| in 1800 TPTO 1                                                                                  |                             |            |          |        |           |              |           |        |        |                 |                      |         |
| 17 1802 1100 S                                                                                  | -                           |            |          |        |           |              |           |        |        |                 |                      |         |
| <ul> <li>1803 TPD0 4</li> <li>1400 TPD0 1 papping parameter</li> </ul>                          |                             |            |          |        |           |              |           |        |        |                 |                      |         |
| 1 1A01 TPD0 2 mapping parameter                                                                 |                             |            |          |        | SDO Edi   | t            | c 17 1    |        |        |                 |                      |         |
| H-1A02 TFD0 3 mapping parameter                                                                 |                             |            |          |        | HodeL     | LAGEN        | Sublinder | Lin    | E.W    | Date Value      | UpData Add           |         |
| 603F Error Code                                                                                 |                             |            |          |        |           |              |           |        |        | 11              | _ testerent transmit |         |

| CAN PLC Soluti                                                                       | ion V1.6.13                           |                                |                 |                                            |              |
|--------------------------------------------------------------------------------------|---------------------------------------|--------------------------------|-----------------|--------------------------------------------|--------------|
| Mode: TCP                                                                            | • IP: 192 . 168                       | . 1 . 30                       | 2               | DisConnect Link ●                          | PLC IAP Down |
| PLC Config                                                                           | CanOpen Master Co                     | nfig                           |                 |                                            |              |
| 📂 Open 🔚 Sa                                                                          | we Node ID: 2                         | Add 🚺                          | Add             | Copy 🔀 Delete 🔁                            | Scan         |
| Node_1:0 0 0<br>Node_2:0 0 0                                                         |                                       |                                |                 |                                            |              |
| NodeID 2<br>EDS Network Pl                                                           | √<br>DO Config                        |                                | ~               |                                            |              |
| PD0 (0x1800/0x1A)                                                                    | DO) TPDO 1                            | PD0 Menning                    | Delete          | : PDO                                      |              |
| PDO Froperties<br>COB-ID used by<br>transmission type<br>inhibit time<br>event timer | Valwe<br>0x182<br>0xFF<br>0xA<br>0x64 | 0bject<br>0x6041:0<br>0x606C:0 | Len<br>16<br>32 | Name<br>statusword<br>pv velocity actual v | ×            |
|                                                                                      |                                       | Delete                         | ) A             | dd Updata                                  |              |

|--|

## (4) 配置 TDPO 与 RPDO

| CON GCAN PLC Solution V1.6.13                          |                                            |                                        |              |          |            | -                      |                |  |  |  |
|--------------------------------------------------------|--------------------------------------------|----------------------------------------|--------------|----------|------------|------------------------|----------------|--|--|--|
| Mode: TCP - IP: 192 .                                  | 168 · 1 · 30 🔁 DisConnect Link 🗨 🥁 PLC IAP | Down                                   |              |          |            |                        |                |  |  |  |
| PLC Config CanOpen Maste                               | er Config                                  |                                        |              |          |            |                        | <del>.</del> × |  |  |  |
| Den 📊 Save Node ID:                                    | 2 🙀 Add 🌉 Add Copy 🗡 Delete 🔁 Scan         | PCTest: CAN C                          | nannel: 1    | - BaudRa | ate 250 🔹  | k 🔄 OnLine Status: 🔵   | 0 0            |  |  |  |
| Node_1:0 0 0                                           |                                            | 🛯 🖌 Start All Nor                      | de Sync Time | 100 ms   | Sync Guard | Time 1000 ms 🗌 Node Ga | arding         |  |  |  |
| 1004_c.01010                                           |                                            | SDO Table PDO Te                       | ble Profinet |          |            |                        |                |  |  |  |
|                                                        |                                            | Make SDO Table Check SDO Table Total O |              |          |            |                        |                |  |  |  |
|                                                        |                                            | NodeID Index                           | SubIndex     | Len RW   | Value      |                        |                |  |  |  |
| NodeID 1 ~                                             | -1                                         |                                        |              |          |            |                        |                |  |  |  |
| EDS Network PDO Config 🗲                               |                                            |                                        |              |          |            |                        |                |  |  |  |
| PDO                                                    | Delete PDO                                 |                                        |              |          |            |                        | · ·            |  |  |  |
| PD0 F (0x1400/0x1600) RPD0 1<br>(0x1800/0x1A00) TPD0 1 |                                            |                                        |              |          |            |                        |                |  |  |  |
| PDD Properties Valve                                   | Object Len Name                            |                                        |              |          |            |                        |                |  |  |  |
| COB-ID 0<br>Transmission Type 0                        |                                            |                                        |              |          |            |                        |                |  |  |  |
| Inhibit Time 0                                         |                                            |                                        |              |          |            |                        |                |  |  |  |
| Event Timer 0<br>Svnc Counter 0                        |                                            |                                        |              |          |            |                        | Delete         |  |  |  |
|                                                        |                                            |                                        |              |          |            |                        |                |  |  |  |
|                                                        |                                            |                                        |              |          |            |                        |                |  |  |  |
|                                                        |                                            |                                        |              |          |            |                        |                |  |  |  |
|                                                        |                                            |                                        |              |          |            |                        |                |  |  |  |
|                                                        | Delete Add Updata                          |                                        |              |          |            |                        |                |  |  |  |
|                                                        |                                            | SDO Edit                               |              |          |            |                        |                |  |  |  |
|                                                        |                                            | NodeID In                              | iex SubIndex | Len RW   | Data value | UpData Add             |                |  |  |  |
|                                                        |                                            |                                        |              |          |            |                        |                |  |  |  |
| www.acad.net                                           |                                            |                                        |              |          |            |                        |                |  |  |  |
|                                                        |                                            |                                        |              |          |            |                        |                |  |  |  |

| 80% GCAN PLC Solution V1.6.13                                                                             |           |              |             |       |        |                    | _                    | o x     |
|----------------------------------------------------------------------------------------------------|-----------|--------------|-------------|-------|--------|--------------------|----------------------|---------|
| Mode: TCP • IP: 192 . 168 . 1 . 30 🔁 DisConnect Link ● 🌉 PLC IAP Down                                     |           |              |             |       |        |                    |                      | )       |
| PLC Config CanOpen Master Config                                                                          |           |              |             |       |        |                    |                      | + ×     |
| 📂 Open 📊 Save 🛛 Node ID: 2 📖 Add 🤍 Add Copy 🗙 Delete 🔁 Scan                                               | PCTest:   | CAN Channe   | el: 1       | + Ba  | udRate | 250 <del>•</del> k | 🔄 OnLine 🛛 Status: 🔴 | 0 0     |
| Node_1:0 0 0                                                                                              | s 🖌 Star  | t All Node   | Sync Time 1 | 00    | ms 🗆   | Svnc   Guard Ti    | ime 1000 ms 🗌 Node   | Garding |
| Node_2:0 0 0                                                                                              | SDO Table | PDO Table    | Profinet    |       |        |                    |                      |         |
|                                                                                                    | Re        | ke SDO Table | Check       | SIO T | able   | Total O            |                      |         |
|                                                                                                    | NodeID    | Index        | SubIndex    | Len   | R¥     | Value              |                      |         |
| NodeID 1 ~                                                                                                |           |              |             |       |        |                    |                      |         |
| EDS Network PDD Config                                                                                    |           |              |             |       |        |                    |                      |         |
| PD0 (0x1400/0x1600) RPD0 1 v Delete PD0                                                                   |           |              |             |       |        |                    |                      | · ·     |
| (0x1400/0x1600) RPD0 1 PD0 Mapping Table(EDS)                                                             |           |              |             |       |        |                    |                      |         |
| PDD Froperties Valve Object Len Name                                                                      |           |              |             |       |        |                    |                      | y       |
| COB-ID used by 0x80000201 0x6040:0 16 controlword<br>transmission type 0x87 0x6060:0 8 modes of operation |           |              |             |       |        |                    |                      |         |
| inhibit time 0x0 0x60FF:0 32 pv target velocity                                                           |           |              |             |       |        |                    |                      |         |
| event timer UxU                                                                                           |           |              |             |       |        |                    |                      | Delete  |
| <b>X</b>                                                                                                  |           |              |             |       |        |                    |                      |         |
|                                                                                                    |           |              |             |       |        |                    |                      |         |
|                                                                                                    |           |              |             |       |        |                    |                      |         |
| Talata Add Mindata                                                                                        |           |              |             |       |        |                    |                      |         |
|                                                                                                    | CTO 71    |              |             |       |        |                    |                      |         |
|                                                                                                    | Nodel     | t<br>D Index | SubIndex    | Len   | RW     | Data value         |                      |         |
| 选择ADD 添加配置6060与60FF                                                                                       |           |              |             | -     |        |                    | UpData Add           |         |
|                                                                                                    |           |              |             |       |        |                    |                      |         |
| vnw.gcgd.net                                                                                              |           |              |             |       |        |                    |                      | .4      |

| PLC Config                                                                                         | anOpen Master C                                     | Config Add     | Add Copy X Delet                    | e 🎦 Scan | PCTest              | CAN Channe            | el: 1                   | - Ba   | udRate | 250 <del>,</del> k | OnLine Status:       | 010    |
|----------------------------------------------------------------------------------------------------|-----------------------------------------------------|----------------|-------------------------------------|----------|---------------------|-----------------------|-------------------------|--------|--------|--------------------|----------------------|--------|
| lode_1:0 0 0<br>lode_2:0 0 0                                                                       |                                                     | cap ca         |                                     |          | ♥<br>♥<br>SDO Table | All Node<br>PD0 Table | Sync Time '<br>Profinet | 100    | ms 🗆   | Sync Guard Ti      | ime 1000 ms 🗌 Node G | arding |
|                                                                                                    |                                                     |                |                                     |          | Жъ                  | te SDO Table          | Check                   | SIO T∉ | able   | Total O            |                      |        |
| deID 1<br>DS Network P<br>PDO (0x1800/0x14<br>(0x18 (0x1400/0x16<br>(0x1800/0x14<br>PDO Properties | V<br>DO Config<br>00) TPDO 1<br>00) TPDO 1<br>Valve | ng T<br>Objęct | Delete PDO<br>able(EDS)<br>Len Name |          |                     |                       |                         |        |        |                    |                      |        |
| COB-ID used by<br>transmission type<br>inhibit time<br>event timer                                 | 0x8000181<br>0xFF<br>0x0<br>0x0                     | 0x6041∖0<br>选择 | i6 statusvord<br>译1800进行配置          | v        |                     |                       |                         |        |        |                    |                      | De     |
|                                                                                                    |                                                     | Delete         | Add Updata                          |          | SDO Edi<br>Nodel    | t<br>Index            | SubIndex                | Len    | RW     | Data value         |                      |        |

受

控

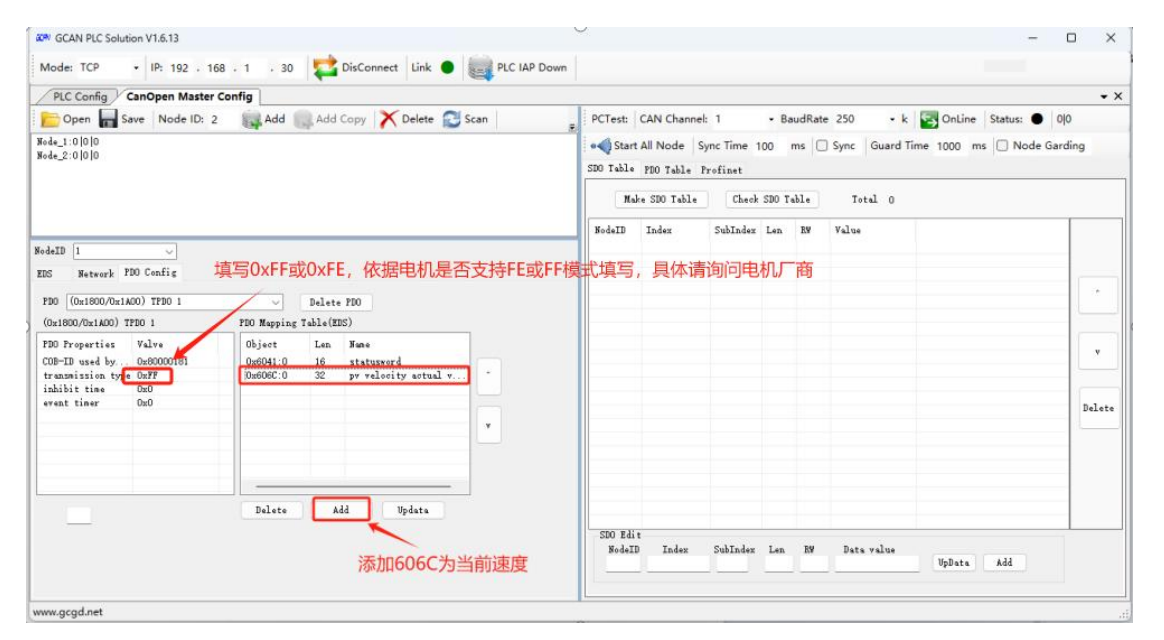

|                                                                 | · 168 · 1 · 30 SisConnect Link  | PEC IAP DOWN |                |             |        |        |              |                       |        |
|-----------------------------------------------------------------|---------------------------------|--------------|----------------|-------------|--------|--------|--------------|-----------------------|--------|
| PLC Config CanOpen M                                            | aster Config                    |              |                |             |        |        |              |                       | •      |
| 📂 Open 🔚 Save 🛛 Node                                            | ID: 2 🙀 Add 🋄 Add Copy 🔀 Delete | Scan PCTes   | t: CAN Chanr   | el: 1       | + Ba   | udRate | 250 • k      | OnLine Status: ●      | 00     |
| Jode_1:0 0 0                                                    |                                 | • 📢 St       | tart All Node  | Sync Time 1 | 00 r   | ms 🗌   | Sync Guard T | lime 1000 ms 🗌 Node G | arding |
| 8ode_2:01010                                                    |                                 | SDO Tak      | ble PDO Table  | Profinet    |        |        |              |                       |        |
|                                                                 |                                 | E C          | Make SDO Table | Check       | SIO Ta | dle    | Total O      |                       |        |
|                                                                 |                                 | NodeT        | D Index        | SuhIndex    | Len    | RV     | Value        |                       |        |
| dodeID 📱 🔍                                                      | ]                               |              |                |             |        |        |              |                       |        |
| EDS 2                                                           | 将NODE id改为2                     | , 配置与1号节点相同  |                |             |        |        |              |                       | _      |
| PDD                                                             | Delete PDD                      |              |                |             |        |        |              |                       |        |
| (0x1800/0x1A00) TPD0 1                                          | PDO Mapping Table(EDS)          |              |                |             |        |        |              |                       |        |
| PDO Properties Valve<br>COB-ID used by 0<br>transmission type 0 | Object Len Name                 |              |                |             |        |        |              |                       | v      |
|                                                                 |                                 |              |                |             |        |        |              |                       | Delet  |
| event timer 0                                                   |                                 |              |                |             |        |        |              |                       |        |
| event timer 0                                                   |                                 |              |                |             |        |        |              |                       |        |
| event timer 0                                                   |                                 |              |                |             |        |        |              |                       |        |
| event timer 0                                                   | Delets Add Updata               |              |                |             |        |        |              |                       |        |
| event timer 0                                                   | Delete Add Updata               |              | Edit           |             |        | 710    |              |                       |        |

| KOW GCAN PLC Solution V1.6.13                                         | - 0                                                                                                  |
|-----------------------------------------------------------------------|----------------------------------------------------------------------------------------------------|
| Mode: TCP • IP: 192 . 168 . 1 . 30 🔁 DisConnect Link 🌒 🌉 PLC IAP Down | 1.选择250K波特率与电机保持一致                                                                                   |
| PLC Config CanOpen Master Config                                      |                                                                                                    |
| 📂 Open 📊 Save 🛛 Node ID: 2 🛛 📖 Add 🔍 Add Copy 🔀 Delete 🔁 Scan         | PCTest: CAN Channel: 1 - BaudRate 250 - k Solutione Status: • 00                                     |
| icade_1:0 0 0<br>icade_2:0 0 0                                        | Start All Node Sync Time 100 ms Sync Guard Time 1000 mm Node Garding<br>SIO Table PDO Table Profinet |
|                                                                       | Make SDD Table         Check SDD Table         Contail 0                                             |
|                                                                       | NodeID Index SubIndex Len RW Value                                                                   |
| DS Network FDO Config<br>FDO (Ox1600/Ox1400) TFDO 1                   |                                                                                                    |
| Delete Add Updata                                                     | SDO Edit<br>NodeID Index SubIndex Len EM Data value<br>UpData Add                                    |

受 控

| GCAN PLC Solution V1.6.13              |                               |              |                                 |                     |           |                 |            | _         |         | ×      |
|----------------------------------------|-------------------------------|--------------|---------------------------------|---------------------|-----------|-----------------|------------|-----------|---------|--------|
| Mode: TCP • IP: 192 . 168 . 1 . 30     | 🔁 DisConnect 🛛 Link 🌒         | PLC IAP Down |                                 |                     |           |                 |            |           |         |        |
| PLC Config CanOpen Master Config       |                               |              |                                 |                     |           |                 |            |           |         | • ×    |
| Copen 📊 Save Node ID: 2 🔬 Add 🤍        | Add Copy 🔀 Delete 🔁 S         | Scan _ PC    | Test: CAN Chan                  | nel: 1              | - BaudRa  | ate 250 - k     | S OnLine   | Status: 🔵 | 0 0     |        |
| Node_1:0 0 0<br>Node_2:0 0 0           |                               | SDC          | Start All Node) Table PDD Table | Sync Time           | 00 ms     | Sync   Guard Ti | me 1000 ms | O Node G  | iarding |        |
|                                        |                               | н            | odeID Index                     | e Check<br>SubIndex | SDO Table | Total 38        |            |           |         |        |
| NodeID 2                               |                               | 1            | 0x1400                          | 1                   | 4 1       | 0x80600201      |            |           |         |        |
| EDS Network PDO Config                 |                               | 1            | 0x1400<br>0x1400<br>0x1400      |                     |           |                 |            |           |         |        |
| PD0 (0x1800/0x1A00) TPD0 1 v D         | elete PDO                     | 1            | 0x1600                          | ащ <sup>о</sup> пак | 1 1       | 0x0             |            |           |         | · ·    |
| (0x1800/0x1A00) TPD0 1 PD0 Mapping Tab | le(EDS)                       | 1            | 0x1600                          | 1                   | 4 1       | 0x60400010      |            |           |         |        |
| PDD Properties Volve                   | Lon None                      |              | 0x1600                          | 2                   | 4 1       | 0x60600008 2.3  | 然后点击。      | Check S   | υO      | table  |
| COP-TD used by Out92 Out00110          | 16 statusnavd                 | i            | 0x1600                          | 0                   | 1 1       | 0x3             |            |           |         | v      |
| transmission time DyFF Dy606C10        | 32 ny velocity ectual y       | . 1          | 0x1400                          | 1                   | 4 1       | 0x201           |            |           | 114     |        |
| inhibit time OxA                       | in protecting actual training | 1            | 0x1800                          | 1                   | 4 1       | 0x80000181      |            |           | 1       |        |
| event timer 0x64                       |                               | 1            | 0x1800                          | 2                   | 1 1       | OzFF            |            |           |         |        |
|                                        |                               | 1            | 0x1800                          | 3                   | 2 1       | 0x0             |            |           | 1       | Delete |
|                                        |                               | v 1          | 0x1800                          | 5                   | 2 1       | 0x0             |            |           |         |        |
|                                        |                               | 1            | 0x1A00                          | 0                   | 1 1       | 0x0             |            |           |         |        |
|                                        |                               | 1            | 0x1A00                          | 1                   | 4 1       | 0x606C0020      |            |           |         |        |
|                                        |                               | 1            | 0x1A00                          | 2                   | 4 1       | 0x606C0020      |            |           |         |        |
|                                        |                               | 1            | 0x1A00                          | 0                   | 1 1       | 0x2             |            |           |         |        |
|                                        |                               | 1            | 0x1800                          | 1                   | 4 1       | 0x181           |            |           |         |        |
| Delete                                 | Add Updata                    | 2            | 0x1400                          | 1                   | 4 1       | 0x80000202      |            |           |         |        |
|                                        |                               | 2            | 0x1400                          | 2                   | 1 1       | OxFF            |            |           |         |        |
|                                        |                               |              | SDO Edit<br>NodeID Index        | SubIndex            | Len RW    | Data value      | UpData     | bbA       |         |        |
| vvvv.acad.net                          |                               |              |                                 |                     |           |                 |            |           |         |        |
| iddhit the fat                         |                               | 1-           | 11                              |                     |           |                 | _          |           |         |        |

| Mode: TCP          | • IP: 192 . 168  | . 1 . 30      | 1       | DisConnect L   | ink 🔵 🔜 PLC IAP Down |                   |              |          |        |       |                | _                    |         |
|--------------------|------------------|---------------|---------|----------------|----------------------|-------------------|--------------|----------|--------|-------|----------------|----------------------|---------|
| PLC Config C       | anOpen Master Co | nfig          |         |                |                      |                   |              |          |        |       |                |                      |         |
| Copen 📊 Sa         | ve Node ID: 2    | Add S         | Add     | Copy X De      | ete 🔁 Scan 📃         | PCTest:           | CAN Channel  | l: 1     | • Ba   | udRat | e 250 + k      | 🔄 OnLine 🛛 Status: 🔴 | 295 77  |
| Node_1:0  39  39   |                  |               |         |                |                      | a Start           |              | unc Time | 00     | me I  | Sunc Guard Tin | ne 1000 ms 🗌 Node (  | Sarding |
| Node_2:0 116 38    |                  |               |         |                |                      |                   | , and the pe | ,ne mne  |        |       |                |                      | ounding |
|                    |                  |               |         |                |                      | SDO Table         | PDO Table H  | Profinet |        |       |                |                      |         |
|                    |                  |               |         |                |                      | Ral               | e SDO Table  | Check    | SDO Ta | able  | Total 38       |                      |         |
|                    |                  |               |         |                |                      | NodeID            | Index        | SubIndex | Len    | R¥    | Value          |                      |         |
| r 1 m 0            |                  |               |         |                |                      | 1                 | 0v1400       | 1        | 4      | 1     | 0+80000201     |                      |         |
| JodeLD 2           | × .              |               |         |                |                      | i                 | 0x1400       | 2        | 1      | î     | OxFF           |                      |         |
| EDS Network PI     | 0 Config         |               |         |                |                      | 1                 | 0×1400       | 3        | 2      | 1     | 0x0            |                      |         |
|                    |                  |               |         |                | GCAN PLC Solution X  | 1                 | 0x1400       | 5        | 2      | 1     | 0x0            |                      |         |
| PD0 (0x1800/0x1A   | 00) TPDO 1       | ~             | Delete  | PDO            |                      | 1                 | 0x1600       | 0        | 1      | 1     | 0x0            |                      |         |
| (a                 |                  |               |         |                |                      | 1                 | 0x1600       | 1        | 4      | 1     | 0x60400010     |                      |         |
| (0x1800/0x1A00) TH | DO 1             | PDO Mapping T | Table(E | IS)            | check sdo ok!        | 1                 | 0x1600       | 2        | 4      | 1     | 0x60600008     |                      |         |
| PDO Properties     | Valve            | Object        | Len     | Name           |                      | 1                 | 0x1600       | 3        | 4      | 1     | 0x60FF0020     |                      |         |
| COR-TR used by     | 0.192            | 0+6041-0      | 16      | a to the moved |                      | 1                 | 0x1600       | 0        | 1      | 1     | 0x3            |                      | v       |
| transmission time  | OWER             | 0x606010      | 32      | ny vologity o  |                      | 1                 | 0x1400       | 1        | 4      | 1     | 0x201          |                      |         |
| inhihit tine       | Ovà              | OA000C.0      | 56      | pr verocity a  | - 确定                 | 1                 | 0x1800       | 1        | 4      | 1     | 0x80000181     |                      | 1       |
| event timer        | Ov64             |               |         |                |                      | 1                 | 0x1800       | 2        | 1      | 1     | OxFF           |                      |         |
| create crate       | ono.             |               |         | /              |                      | 1                 | 0x1800       | 3        | 2      | 1     | 0x0            |                      | Dele    |
|                    |                  |               |         | /              | v                    | 1                 | 0x1800       | 5        | 2      | 1     | 0x0            |                      |         |
|                    |                  |               |         |                |                      | 1                 | 0x1A00       | 0        | 1      | 1     | 0x0            |                      |         |
| 21111              | 木油空力ピッ           | SDOFT         | h 1     | 加油中甘油          | 油容涛毒车站在按生成           | 1                 | 0x1A00       | 1        | 4      | 1     | 0x606C0020     |                      |         |
| л+ш*               | 中国内与八            | SUODA.        | J, X    | リキ山央地          | 于图明里利迁安工队            | 1                 | 0x1A00       | 2        | 4      | 1     | 0x606C0020     |                      |         |
|                    |                  |               |         |                |                      | 1                 | 0x1A00       | 0        | 1      | 1     | 0x2            |                      |         |
|                    |                  |               |         |                |                      | 1                 | 0x1800       | 1        | 4      | 1     | 0x181          |                      |         |
|                    |                  | Delete        | A       | dd Up da       | ta                   | 2                 | 0x1400       | 1        | 4      | 1     | 0x80000202     |                      |         |
|                    |                  |               |         |                |                      | 2                 | 0x1400       | 2        | 1      | 1     | OxFF           |                      |         |
|                    |                  |               |         |                |                      | SDO Edi<br>Nodell | Index        | SubIndex | Len    | RW    | Data value     | UpData Add           |         |
| www.acad.net       |                  |               |         |                |                      |                   |              |          |        |       |                |                      |         |

重新连接生成

受控

| GCAN PLC Soluti                         | on V1.6.13      |               |                         |              |          |             |             |        |       |                | -          |           |
|-----------------------------------------|-----------------|---------------|-------------------------|--------------|----------|-------------|-------------|--------|-------|----------------|------------|-----------|
| Mode: TCP                               | • IP: 192 · 168 | · 1 · 30      | 🔁 DisConnect 🛛 Link 🔵   | PLC IAP Down |          |             |             |        |       |                |            |           |
| PLC Config                              | anOpen Master C | onfig         |                         |              |          |             |             |        |       |                |            | -         |
| 📄 Open 📊 Sa                             | we Node ID: 2   | Add           | Add Copy                | Scan _       | PCTest:  | CAN Channe  | d: 1        | + Ba   | udRat | e 250 - k      | Status:    | 1287 78   |
| iode 1:0 39 40                          |                 |               |                         |              | Acert    |             | une Time 1  | 00 -   | a lo  | Current Guarde |            | Gardina   |
| ode_2:0  1108  38                       |                 |               | 1                       |              | Start    | All NOUE    | sync nine i | 00 1   | ns    | J sync Guarden |            | e Garding |
|                                         |                 |               | 1.双击讲行重                 | 新连接          | DO Table | PDO Table   | Profinet    |        |       | 2              |            |           |
|                                         |                 |               |                         |              | Nol      | e SDO Table | Check       | SDO Ta | ble   | Total 38       |            |           |
|                                         |                 |               |                         |              | NodeID   | Index       | SubIndex    | Len    | R¥    | Value          |            |           |
| deID 2                                  | ~               |               |                         |              | 1        | 0x1400      | 1           | 4      | 1     | 0x88000201     |            | _ 11      |
|                                         | 00. C C'        |               |                         |              | 1        | 0x1400      | 2           | 1      | 1     | 0xFF           |            | - 11      |
| S Network Pi                            | JU Lonfig       |               |                         |              | 1        | 0x1400      | 3           | 2      | 1     | 0x0 3. 里新      | 生成与人       |           |
| 200 (0-1200 (0-14)                      | 00) 7800 1      |               | P-1-+- PP0              |              | 1        | 0x1400      | 5           | 2      | 1     | 0x0            |            |           |
| 000000000000000000000000000000000000000 | 50) INDO I      | ~             | Delete FDU              |              | 1        | 0x1600      | 0           | 1      | -     | 0=60400010     |            |           |
| 0x1800/0x1A00) TH                       | PDO 1           | PDO Mapping 1 | Table(EDS)              |              | 1        | 0x1600      | 2           | 4      | 1     | 0x60400010     |            |           |
| DD Properties                           | Valva           | Object        | I en Name               |              | i        | 0x1600      | 3           | 4      | i     | 0x60FF0020     |            |           |
| DR-TR and La                            | 0.192           | 0.0041.0      | 10 statement            |              | 1        | 0x1600      | 0           | 1      | 1     | 0x3            |            | v         |
| JB-ID used by                           | Ox102           | 0x60601.0     | 32 ny vologity optiol v |              | 1        | 0x1400      | 1           | 4      | 1     | 0x201          |            |           |
| nhihit tine                             | Owa             | OX000C.0      | Sz pr verotry actual v  |              | 1        | 0x1800      | 1           | 4      | 1     | 0x80000181     |            | 1         |
| vent timer                              | 0x64            |               |                         |              | 1        | 0x1800      | 2           | 1      | 1     | OxFF           |            |           |
|                                         |                 |               |                         |              | 1        | 0x1800      | 3           | 2      | 1     | 0x0            |            | Delet     |
|                                         |                 |               |                         | v            | 1        | 0x1800      | 5           | 2      | 1     | 0x0            |            |           |
|                                         |                 |               |                         |              | 1        | 0x1A00      | 0           | 1      | 1     | 0x0            |            | -         |
|                                         |                 |               |                         |              | 1        | 0x1A00      | 1           | 4      | 1     | 0x606C0020     |            | _         |
|                                         |                 |               |                         |              | 1        | Ux1AUU      | 2           | 4      | 1     | 0x60600020     |            | _         |
|                                         |                 |               |                         |              | 1        | 0x1AU0      | 0           | 1      | 1     | 0.101          |            |           |
|                                         |                 |               | ( 11 ) v 1 v            |              | 2        | 0x1000      | 1           | 4      | 1     | 0x101          |            | -         |
|                                         |                 | Delete        | Add Updata              |              | 2        | 0x1400      | 2           | 1      | 1     | 0x80000202     |            |           |
|                                         |                 |               |                         |              | STO Rdi  | 021400      | 2           | 1      |       | OXFF           |            |           |
|                                         |                 |               |                         |              | NodeII   | Index       | SubIndex    | Len    | BW    | Data value     |            |           |
|                                         |                 |               |                         |              |          |             |             |        |       |                | UpData Add |           |
|                                         |                 |               |                         |              | _        |             |             |        | -     |                |            |           |
|                                         |                 |               |                         | L            |          |             |             |        |       |                |            |           |
| e.gcgd.net                              |                 |               |                         |              |          |             |             |        | _     |                |            |           |

|--|

### 写入成功完成后配置 PDO

| KOW GCAN PLC Solution V1.6.13                                                                                                    |                       |                                                                                                    |                                    |                                           | - 🗆 X                        |
|----------------------------------------------------------------------------------------------------|-----------------------|----------------------------------------------------------------------------------------------------|------------------------------------|-------------------------------------------|------------------------------|
| Mode: TCP • IP: 192 . 168 . 1 . 30 🔁 DisConnect Link 🔵 🌉 PLC IAP Do                                                                                                    | nwo                   |                                                                                                    |                                    |                                           |                              |
| PLC Config CanOpen Master Config                                                                                                    |                       |                                                                                                    |                                    |                                           | • >                          |
| P Open 📊 Save Node ID: 2 🙀 Add 🔍 Add Copy 🔀 Delete 🔁 Scan                                                                                                    | PCTest:               | CAN Channel: 1 + BaudRate                                                                                                    | 250 <del>•</del> k                 | OnLine                                    | Status: 🔵 1525 117           |
| Rođe_1:0[58]60<br>Nođe_2:0]1224 57                                                                                                    | SDO Table             | All Node Sync Time 100 ms<br>FDD Table Profinet FDD Table Send Rx\$do                                                          | Sync   Guard                       | Time 1000 ms                              | Node Garding                 |
| NodeLD 2 V<br>EDS Network FDD Config                                                                                                    | NodeID<br>1<br>1      | Name<br>controlword(6040)<br>modes of operation(6060)                                                                          | 1.点击PD<br><sup>DataType</sup><br>2 | O table                                   | PLC Addr                     |
| PD0 (0v1800/0v1400) TPD0 1                                                                                                    | 1 2                   | pv target velocity(60FF) 2.选择<br>controlword(6040)                                                                             | make F                             | PO table                                  |                              |
| (0.1900 (0.1100) TEED 1 EDD Marries Table (EDD)                                                                                                    | 2                     | modes of operation(6060)                                                                                                    | 1                                  | 0                                         |                              |
| PDD Properties         Valve         Object         Lan.         Mase           COB-ID used by 0x182         0x6041:0         16         statusword           inhibit time         0xA         0x60602:0         32         py valosity sotul v | 2                     | pv target velocity(bUFF)                                                                                                    | 4                                  | u                                         |                              |
| event timer 0x64                                                                                                    | TPDO Vie              | x                                                                                                    |                                    |                                           |                              |
|                                                                                                    | NodeID<br>1<br>2<br>2 | Name<br>pv velocity actual value(606C)<br>pv velocity actual value(606C)<br>statusword(6041)<br>pv velocity actual value(606C) | DataType<br>4<br>4<br>2<br>4       | Velue HEX ~<br>0x0<br>0x0<br>0x221<br>0x0 | PLC Addr<br>0<br>4<br>0<br>2 |
| Delete Add Updata                                                                                                    |                       |                                                                                                    |                                    |                                           |                              |

| KON GCAN PLC Solution V1.6.13                                                                                                    |                                                                                                    | – 🗆 X                                                                                                    |
|----------------------------------------------------------------------------------------------------|----------------------------------------------------------------------------------------------------|----------------------------------------------------------------------------------------------------|
| Mode: TCP • IP: 192 . 168 . 1 . 30 🔁 DisConnect                                                                                                    | Link   Link   Li |                                                                                                    |
| PLC Config CanOpen Master Config                                                                                                    |                                                                                                    | <del>.</del> x                                                                                                    |
| 📂 Open 🔚 Save 🛛 Node ID: 2 🔤 Add 🌉 Add Copy 🗙                                                                                                    | Delete 🔁 Scan 🛛 🚽 PCTest: CAN Chann                                                                                                    | el: 1 • BaudRate 250 • k 🔄 OnLine Status: 🌒 2385 117                                                                             |
| Node_1:0[53]60<br>Node_2:0[2145]57                                                                                                    | Start All Node<br>Sto Table P10 Table<br>Make Profinet                                                                                                    | Sync Time 100 ms □ Sync Guard Time 1000 ms □ Node Garding Profinat 1,选择PROFINET Bornload BCF To Berice Expert Profnet XXL Master |
| EDS Network PDO Config                                                                                                    | -Slave 1 1-By                                                                                                    | Index len Address Value Name                                                                                                    |
| PD0 (0x1800/0x1A00) TPD0 1 V Delete PD0                                                                                                    | 2.点击 make Profinet Slave 1.4-4By<br>Slave 2.1-1By                                                                                                    | 4.最后洗择download DCF Device                                                                                                    |
| (0x1800/0x1A00) TPD0 1 PD0 Mapping Table(EDS)                                                                                                    | - Slave 2.2-2By<br>- Slave 2.4-4By                                                                                                    | tte 3.洗择第一个                                                                                                    |
| FDD Froperties     Valve     Object     Len     Hame       COD=TD used by     0x182     0x6041:0     16     statusvort       transmission     0x64     0x606C:0     32     pv valorit       event timer     0x64     0x64     0x606C:0     32     pv valorit | y sotual v                                                                                                    |                                                                                                    |
| Delete Add                                                                                                    | [pdata                                                                                                    |                                                                                                    |
| www.gcgu.net                                                                                                    |                                                                                                    |                                                                                                    |

| Den 📊 Sa                                                                             | ave Node ID: 2                        | Add                            | Add             | Copy 🔀                            | Delete 🔁 Scan                         | PCTest: CAN Channel: 1                                                                                               | - BaudRa | ate 250 | ÷       | k 🔄 OnLine Status: 🌒 | 2385 117 |
|--------------------------------------------------------------------------------------|---------------------------------------|--------------------------------|-----------------|-----------------------------------|---------------------------------------|----------------------------------------------------------------------------------------------------|----------|---------|---------|----------------------|----------|
| Node_1:0 58 60<br>Node_2:0 2145 57                                                   |                                       |                                |                 |                                   |                                       | • Start All Node Sync Time 10<br>SDO Table FDO Table Profinet<br>Make Profnet Download BCF T<br>Brable CamOpenMaster | 0 ms     | Sync    | Guard   | Time 1000 ms 🗌 Node  | Garding  |
| fodeID 2                                                                             | ~                                     |                                |                 |                                   |                                       | -Slots<br>-Slave 1.1-1Byte                                                                                           | Index    | len     | Address | Value Name           |          |
| EDS Network P                                                                        | DU Config                             |                                |                 |                                   | GCAN_PLC_Solution ×                   | Slave 1.2-2Byte<br>Slave 1.4-4Byte                                                                                   | 0        | 1       | 96Q 2   | modes_ofoperation    |          |
| PD0 (0x1800/0x14                                                                     | .00) TPDO 1                           | ~                              | Delete          | PDO                               |                                       | Slave 2.1-1Byte<br>Slave 2.2-2Byte                                                                                   |          |         |         |                      |          |
| PDD Properties<br>COB-ID used by<br>transmission type<br>inhibit time<br>event timer | Valve<br>Ox182<br>Ox7F<br>OxA<br>Ox64 | Object<br>0x6041:0<br>0x606C:0 | Len<br>16<br>32 | Name<br>statusword<br>pv velocity | down dcf successi num=1012            | - SLave 2.4"Byte                                                                                                    |          |         |         |                      |          |
|                                                                                      |                                       |                                |                 |                                   | ····································· | wn dcf success!为成功                                                                                                   | ,点击      | 确定      | 即可      |                      |          |
|                                                                                      |                                       | Delete                         | Ad              | d Uj                              | odata                                 |                                                                                                    |          |         |         |                      |          |

|                               | PLC Config CanOpen Master Config                                                                                                    |
|-------------------------------|----------------------------------------------------------------------------------------------------|
|                               | E Open 📊 Save Node ID: 2 K Add Add Copy 🗡 Delete 😂 Scan 🕫 PCTest: CAN Channel: 1 - BaudRate 250 - k 🐼 OnLine Status: • 2385/11                                                                                                    |
| 存为                            | X = 4 Start All Node Sync Time 100 ms Sync Guard Time 1000 ms Node Garding<br>St0 Table Pt0 Table Profinat                                                                                                    |
| → 、 ↑                         | 体 > 8321 × C 在 8321 中微策 ク Nake Frofatt Devaloed D07 To Device Export Profast DDL                                                                                                    |
| ₹▼ 新建文件夹                      | 🗮 🔻 😗 🚽 😰 Enable CanOpenMaster                                                                                                    |
| ● OneDrive 名称<br>■ 点面         | ● 2.1tt<br>日本目前 映画 大小<br>没有与理教会社已起的项。<br>日本目 一 4 Address Value Nave<br>- Stave 1 40pre<br>- Stave 1 40pre<br>- Sta |
| 文件名(N): GSDML-V2.34-GCAN-8321 | ANopenMaster V1.00-20240813                                                                                                    |
| DELETION AND USE ( 2011)      |                                                                                                    |
| 藏文件夹                          | · · · · · · · · · · · · · · · · · · ·                                                                                                    |

## 第四步**:**

控

受

(1) 导入 GSD 文件:

| 1234 -                                                                                                    | 8321.amart - STEP 7-Micro/WIN SMART                                                                                                    | - 0 ×      |
|----------------------------------------------------------------------------------------------------|----------------------------------------------------------------------------------------------------|------------|
| 文件 201 (02)     文件 201 (02)     文件 201 | 99 第2 1 1 1 1 1 1 1 1 1 1 1 1 1 1 1 1 1 1                                                                                                    | •          |
| · · · · · · · · · · · · · · · · · · ·                                                                                                    |                                                                                                    |            |
| 主要 4                                                                                                    | ●●文/・今世後・●17後・「孫忠・「怒忠・」図習(回告)の後(四) 四時の(四) には コール・ビース (日・前周辺) (日・前周辺) (日・日本)                                                                                                    |            |
|                                                                                                    | A MAIN X SEC.0 INT.0                                                                                                    | Þ          |
| □ ● 10 8321 (L. VUsers v-dministrator Die<br>一② 新增功能                                                                                                    | 【 22 (22) 注意<br>2 (22) 注意<br>1 (22) 10 (22) 10 | 1          |
|                                                                                                    | 1 相序权法称                                                                                                    |            |
| 日 (四) 行号表                                                                                                    |                                                                                                    |            |
| ● 🛄 数据块                                                                                                    |                                                                                                    |            |
| 田 🔄 交叉引用                                                                                                    |                                                                                                    |            |
| ● ■ 通信                                                                                                    | 2 输入注释                                                                                                    | 1          |
| · 运动<br>英语计数部                                                                                                    |                                                                                                    |            |
| -R PID                                                                                                    |                                                                                                    |            |
|                                                                                                    |                                                                                                    |            |
|                                                                                                    | 3 私入注释                                                                                                    |            |
| PROFINET                                                                                                    |                                                                                                    |            |
| ● 図 指令                                                                                                    |                                                                                                    |            |
| ● ● 位逻辑                                                                                                    |                                                                                                    |            |
| <ul> <li>□ (2) 时钟</li> <li>□ (2) 通信</li> </ul>                                                                                                    | 4 输入注释                                                                                                    |            |
| ⊕ ∑ 比較     ⊕ → ● ● ● ● ● ● ● ● ● ● ● ● ● ● ● ●                                                                                                    |                                                                                                    |            |
| 田 🖬 计数器                                                                                                    |                                                                                                    |            |
| ● 圖 發動這样                                                                                                    |                                                                                                    |            |
| ● ● 逻辑运算                                                                                                    | 5 私入注释                                                                                                    |            |
| <ul> <li>田 (20) 传送</li> <li>田 (20) 程序控制</li> </ul>                                                                                                    |                                                                                                    |            |
| ⊕ ■ 移位/循环 ⊕ ■ 空谷串                                                                                                    |                                                                                                    |            |
| 田田 表格                                                                                                    |                                                                                                    |            |
| D PROFINET                                                                                                    | 6 鉱入注释                                                                                                    |            |
| ● 圓 瞬用子的程                                                                                                    |                                                                                                    |            |
|                                                                                                    |                                                                                                    |            |
|                                                                                                    |                                                                                                    |            |
|                                                                                                    | 約号表 a × 変量表                                                                                                    | 0 ×        |
|                                                                                                    | 3-8-10                                                                                                    |            |
|                                                                                                    | ド・・・ト (素純) (水田市) (水田市) (水田市) (水田市) (水田市) (水田市) (水田市) (水田市) (水田市) (水田市) (水田市) (水田市) (水田市) (水田市) (水田市) (水田市) (水田市) (水田市) (水田市) (水田市) (水田市) (水田市) (水田市) (水田市) (水田市) (水田市) (水田市) (水田市) (水田市) (水田市) (水田市) (水田市) (水田市) (水田市) (水田市) (水田市) (水田市) (水田市) (水田市) (水田市) (水田市) (水田市) (水田市) (水田市) (水田市) (水田市) (水田市) (水田) (水田) (水田) (水田) (水田) (水田) (水田) (水田                                                                                                    | 4          |
|                                                                                                    |                                                                                                    |            |
| 坝日树                                                                                                    | INS. 🔮 INEX                                                                                                    | 100% 🕞 🕘 🕀 |

| (2)添加 8321GSD 文件, <mark>查找 PROFINET</mark>                                                                     | 设备                                                                                                    |
|----------------------------------------------------------------------------------------------------|----------------------------------------------------------------------------------------------------|
| GSDML 管理                                                                                                    |                                                                                                    |
|                                                                                                    |                                                                                                    |
| 可用"GSDML 管理"来为 PROFINET 安装和删除 GSDML 文件。                                                                        |                                                                                                    |
| 导入的 GSMUL 文件                                                                                                   |                                                                                                    |
| 文件名<br>1 【GSDML-V2.34-GCAN-8321-CANopenMaster-V1.00-20240813.xml                                               | 安装日期 状态 2024-08-13 16:59:38 正常                                                                                                    |
|                                                                                                    |                                                                                                    |
| 2.勾选                                                                                                    |                                                                                                    |
|                                                                                                    |                                                                                                    |
|                                                                                                    |                                                                                                    |
|                                                                                                    |                                                                                                    |
|                                                                                                    | 1.点击保存的8321GSD的又件夹                                                                                                    |
| 导入新的 GSDML                                                                                                    |                                                                                                    |
| C:\Users\Administrator\Desktop\电机eds文件\                                                                        | ◎ ●除 3 占去确认                                                                                                    |
|                                                                                                    | 3. 無田 <b>時以</b> → 确认                                                                                                    |
|                                                                                                    |                                                                                                    |
| 如何查找 profinet 改备                                                                                               |                                                                                                    |
| 把 8321 的 switch 口的 2 亏损码扳到 OFF,把电射<br>的网络括列 2021 的                                                             | <b>脑网线插到 8321 的 port1</b> ,四门于 200smart                                                                                                    |
| 的网络油到 8521 的 poit2 口 ( 有比性及番石林,                                                                                | (5) 少廷按组州时使用了                                                                                                    |
| 4                                                                                                    |                                                                                                    |
| The second second second second second                                                                         | and the second second s |
|                                                                                                    |                                                                                                    |
|                                                                                                    |                                                                                                    |
| the second second second second second second second second second second second second second second second s |                                                                                                    |
| And a second second second second second second second second second second second second second second second | And And And And And And And And And And                                                                                                    |
|                                                                                                    |                                                                                                    |
|                                                                                                    |                                                                                                    |
|                                                                                                    |                                                                                                    |
|                                                                                                    |                                                                                                    |
|                                                                                                    |                                                                                                    |
|                                                                                                    |                                                                                                    |
|                                                                                                    |                                                                                                    |
|                                                                                                    | A A                                                                                                    |
|                                                                                                    |                                                                                                    |
|                                                                                                    |                                                                                                    |
|                                                                                                    |                                                                                                    |

AL.

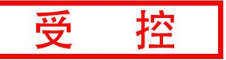

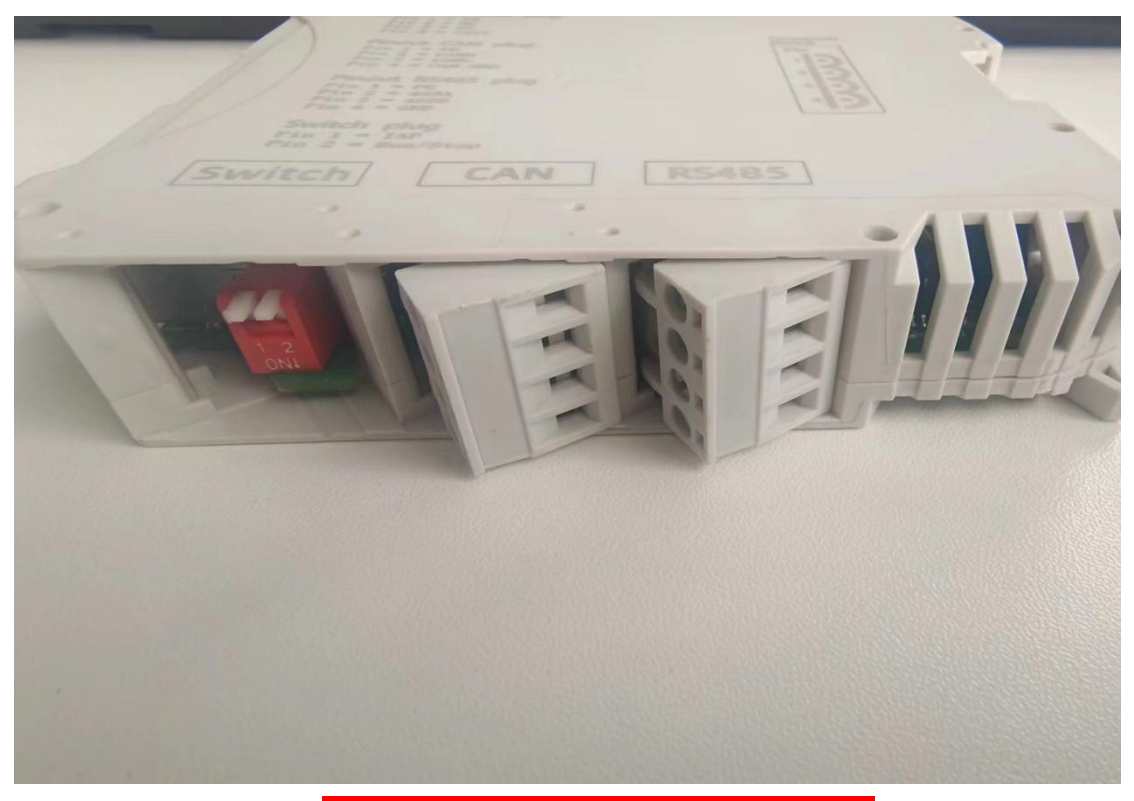

注:需要把 SWITCH 侧的小盖板用螺丝刀撬开

| a 🗋 🖉 🖬 🕸 🕫                                                                                                    | _                                                                                                    | 8321+2電机                             | - STEP 7-Micro/WIN SMART                                                                                                    | - 0 X |
|----------------------------------------------------------------------------------------------------|----------------------------------------------------------------------------------------------------|--------------------------------------|----------------------------------------------------------------------------------------------------|-------|
| 文件 編編 初期 Pic                                                                                                    | 総成 工具 新設                                                                                                    | ATT #25 - ROPINET (28)               |                                                                                                    | ٥     |
| e要 。<br>この<br>また。<br>の<br>の<br>の<br>の<br>の<br>の<br>の<br>の<br>の<br>の<br>の<br>の<br>の                                                                                                    | ■ 四一 · · · · · · · · · · · · · · · · · ·                                                                                                    |                                      | ☆→ ++○-1  □・当ば区  倉崎                                                                                                    | 5     |
| CPU ST20     CPU ST20     CPU ST20     CPU ST20     F中央     CPU ST20     F中央     CPU ST20     Filter     Filter |                                                                                                    | 2.)达择世代prom                          | A:佐择电脑网卡 × 3:佐择电脑网卡 × ・ 新丁四時編末灯14組                                                                                                    |       |
| 王                                                                                                    |                                                                                                    | ···································· | Point         Point         Point <th< td=""><td></td></th<> |       |
| く 教派日志<br>く 教派日志<br>と PROFINET<br>日 丁 工<br>日 丁 工<br>日 竹 単<br>日<br>日<br>日<br>日<br>日<br>日<br>日<br>日<br>日<br>日<br>日<br>日<br>日                                                                                                    |                                                                                                    | 此处为设备名称                              | 子行権的<br>285-285-285-0<br>銀い時美<br>1952-186-0 - 2<br>特徴な 住む 、 ACMであったが、 WAR、1961-05 天雨にパート                                                                                                    |       |
|                                                                                                    |                                                                                                    |                                      | 和 bortely-do. 97 拍台: 不可以 11 和 1 结束 + ) 1 5 5 1 1<br>point-8321 编辑<br>铸模后的名称: goint-8321                                                                                                    |       |
| · · · · · · · · · · · · · · · · · · ·                                                                                                    | Reference     Reference     Referenc | <u>1</u> 点击查找设备                      | DA                                                                                                    |       |
|                                                                                                    |                                                                                                    | 108                                  |                                                                                                    | a x   |
| TERIAN                                                                                                    | Carlos - /                                                                                                    |                                      |                                                                                                    |       |

(3) 打开 PROFINET 向导

|                                                                   |                                                                                                    | 8321.smart - STEP 7-Micro/WIN SMART | - 0 × |
|-------------------------------------------------------------------|----------------------------------------------------------------------------------------------------|-------------------------------------|-------|
|                                                                   |                                                                                                    |                                     | đ     |
|                                                                   | ■ ○ ○ 爻 (金上传 · ● 下秋 · ) (広治/、小田田) · (四田) · (本1 金 ) ○ ○ ○                                                                                                    | →++○=1 □-#26 25                     |       |
| S 8321 (C-Wisers/Administrato                                     | △De 招幣注释                                                                                                    |                                     |       |
|                                                                   | 1 程序级注释                                                                                                    |                                     |       |
| <ul> <li>日 20 符号表</li> <li>日 21 状态图表</li> </ul>                   |                                                                                                    |                                     |       |
| <ul> <li>         ● ● ● 数据块         ● 系统块      </li> </ul>        |                                                                                                    |                                     |       |
| <ul> <li>田 (二) 交叉引用</li> <li>- 里 通信</li> </ul>                    | 2 输入注释                                                                                                    |                                     |       |
|                                                                   |                                                                                                    |                                     |       |
| RED THE                                                           | 打开PROFINET向导                                                                                                    |                                     |       |
| 文本豊宗     GET/PUT                                                  | 3 输入注释                                                                                                    |                                     |       |
| 大 数据日志<br>大 PROFINET                                              |                                                                                                    |                                     |       |
| 日間指令                                                              |                                                                                                    |                                     |       |
| <ul> <li>● ●●●●●●●●●●●●●●●●●●●●●●●●●●●●●●●●●●●</li></ul>          | 4 1 463/±162                                                                                                    |                                     |       |
| <ul> <li>● 図 通信</li> <li>● 図 比較</li> </ul>                        |                                                                                                    |                                     |       |
| ● 44 教務<br>● 41 計数器<br>● 42 読みです                                  |                                                                                                    |                                     |       |
| <ul> <li>● 23 整数法算</li> <li>● 23 整数法算</li> <li>● 33 中断</li> </ul> | - 1403-1147                                                                                                    |                                     |       |
| □ → 2 2 指法算<br>□ → 2 6 送                                          | 5 WALLER                                                                                                    |                                     |       |
| <ul> <li>         ・ ・・・・・・・・・・・・・・・・・・・・・・・・・・・</li></ul>         |                                                                                                    |                                     |       |
| 1 · · · · · · · · · · · · · · · · · · ·                           |                                                                                                    |                                     |       |
| PROFINET     PROFINET                                             | 6 纳入注释                                                                                                    |                                     |       |
| ④ 圖 调用子例程                                                         | <b>K</b> →                                                                                                    |                                     |       |
|                                                                   |                                                                                                    |                                     |       |
|                                                                   | 約号表                                                                                                    | a × 支量表                             | 0 ×   |
|                                                                   |                                                                                                    | ▲ × ○<br>地址 符号 夏曜典型 救援英型 注释         |       |
|                                                                   | R 4 ) F Arena Anton Anton An | 1 TEMP<br>同交最美國交叉引用 网络出窗口           |       |
| 15日間                                                              |                                                                                                    |                                     |       |

(4) 选择 PROFINET 控制器

控

受

| PROFINET 配置向导   |                         | × |
|-----------------|-------------------------|---|
| - ROFINET网络<br> | 有介<br>指介                |   |
|                 |                         |   |
|                 | PLC角色<br>选择PROFINET 控制器 |   |
|                 | PROFINET 控制器            |   |
|                 |                         |   |
|                 |                         |   |
|                 |                         |   |
| -               |                         |   |
|                 |                         |   |
|                 |                         |   |
|                 | 上一步 <b>下一步 生成 </b> 取消   |   |

(5) 添加组网

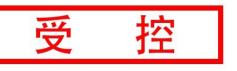

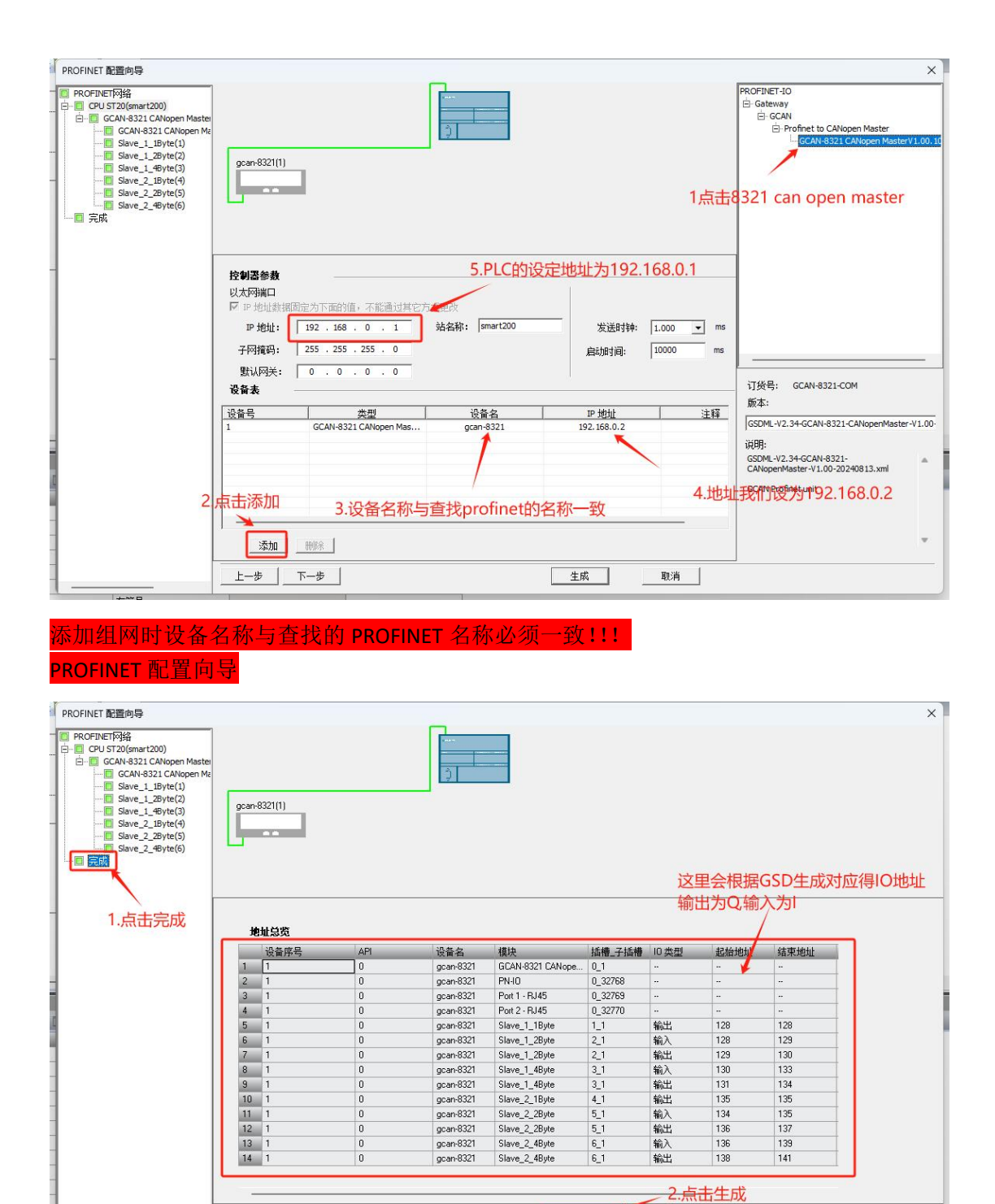

生成

取消

上一步 下一步

| 受 | 控 |
|---|---|
|   |   |

|                                                                                                    | 現日 1 - STEP 7 - Micro/NIN SMART - の      | č |
|----------------------------------------------------------------------------------------------------|------------------------------------------|---|
|                                                                                                    |                                          |   |
| 主要                                                                                                    | ●●文二十十十十十二十十十十二十十十十十十十十十十十十十十十十十十十十十十十十  |   |
| Image: Image: |                                          | × |
|                                                                                                    | R 4 5 日) 周囲子/                            |   |
|                                                                                                    | 数据 ( 2 2 2 2 2 2 2 2 2 2 2 2 2 2 2 2 2 2 | × |
|                                                                                                    |                                          |   |
|                                                                                                    | (4 (+ ) h 人の直(-)                         |   |
| 项目树                                                                                                    | ● 未接                                     | Ð |

(6) 下载监控

|                                                           |                                                     |                                                                    | 项目 1 - STEP 7-Micro/WIN SMART   | - o ×         |
|-----------------------------------------------------------|-----------------------------------------------------|--------------------------------------------------------------------|---------------------------------|---------------|
| 文件 SSN 初加 AC<br>(2) (2) (2) (2) (2) (2) (2) (2) (2) (2)   | 構成 工具 存動<br>● 1 1 1 1 1 1 1 1 1 1 1 1 1 1 1 1 1 1 1 | tic<br>tic<br>tic<br>tic<br>tic<br>tic<br>tic<br>tic<br>tic<br>tic |                                 | <u>ی</u>      |
|                                                           | B21 - 人能品 [• 第 <b>7 ♣ • 對土會</b> [È O O              | 18 - ) 🎘 🎘 I 🗆 🖱 🕈 🎽 📓 🛸 🛸                                         | キュニー   + 〇 1   〇 - 田 宮 12   倉 雪 |               |
| ◎ □ □ □ □ □ □ □<br>⊖ ® 项目1                                | 4 MAIN × 308.0 INT_0<br>1程序注释                       |                                                                    |                                 | Þ             |
|                                                           | 1 程序级注释                                             |                                                                    |                                 | 1             |
| <ul> <li>日 22 程序块</li> <li>日 22 符号表</li> </ul>            | 山田 山田 山田 山田 山田 山田 山田 山田 山田 山田 山田 山田 山田 山            |                                                                    |                                 |               |
| E 1 秋志四表<br>1 四表 1                                        |                                                     |                                                                    |                                 |               |
| ● □ 数据块 ■ 系统块                                             |                                                     |                                                                    |                                 |               |
| ⊕ □ 交叉引用                                                  | 2 %i/E0                                             |                                                                    |                                 |               |
|                                                           | <b>⊢</b> ≯                                          |                                                                    |                                 |               |
| E (1) 指令<br>(2) 出版:                                       |                                                     |                                                                    |                                 |               |
| <ul> <li>         ·····························</li></ul> | 3 输入注释                                              |                                                                    |                                 |               |
| 田 通信                                                      | N                                                   |                                                                    |                                 |               |
| 田 國 铸模                                                    |                                                     |                                                                    |                                 |               |
|                                                           |                                                     |                                                                    |                                 |               |
|                                                           |                                                     |                                                                    |                                 | a ×           |
|                                                           |                                                     | 当前值 新值                                                             |                                 |               |
| 中 ····································                    | 1 Iw128 有符号                                         |                                                                    |                                 |               |
| 19 10 10 10 10 10 10 10 10 10 10 10 10 10                 | 2 U8128 尤指号<br>3 UW129 有符号                          |                                                                    | -                               |               |
| ④ 20 定时器<br>● 30 PROFINET                                 | 4 ID130 有符号                                         |                                                                    |                                 |               |
| 田 (2) 年<br>(2) 湯田(天和)(2)                                  | 5 00131 有符号<br>6 Iv/134 有符号                         |                                                                    |                                 |               |
|                                                           | 7 08135 无符号                                         |                                                                    |                                 |               |
|                                                           | 8 D136 有符号<br>9 DW136 有符号                           |                                                                    | _                               |               |
|                                                           | 10 00138 有符号                                        |                                                                    |                                 |               |
|                                                           |                                                     |                                                                    |                                 |               |
|                                                           |                                                     |                                                                    |                                 |               |
|                                                           |                                                     |                                                                    |                                 |               |
|                                                           | H + → H ] 國表1                                       |                                                                    |                                 |               |
|                                                           | 数据块                                                 |                                                                    | 0 × 至重表                         | # ×           |
|                                                           |                                                     | 11 🖉 🗇                                                             | 2011 77 75 27155 and and        |               |
|                                                           | R + → H <b>页直</b> 1                                 |                                                                    | □ 支量表 四 交叉引用 🔉 輸出会日             |               |
| 行1,911 OVR                                                | ● 未確證                                               |                                                                    |                                 | 🔁 🐺 🦩 📲 📽 😫 🔛 |

| 受 | 控 |
|---|---|
|   |   |

|                                                                                                    | 田 1 - STEP 7-MicroyWIN SMART 0 ×                                                                                                    |
|----------------------------------------------------------------------------------------------------|----------------------------------------------------------------------------------------------------|
|                                                                                                    | Name         Apple         Apple                                                                                                    |
| 主要 #                                                                                                    | ■■2時間間に、「「「「「」」」、「「」」、「」」、「」」、「」、「」、「」、「」、「」、「」                                                                                                    |
| Image: second second |                                                                                                    |
|                                                                                                    | (○) h (x2#7./)<br>気法先 2×2 (x2 + x2 + x2 + x2 + x2 + x2 + x2 + x2                                                                                                    |
|                                                                                                    | 3 3 4 3 3 4 4 4 4 4 4 4 4 4 4 4 4 4 4 4                                                                                                    |
|                                                                                                    |                                                                                                    |
| 行1,列1 OVR                                                                                                    | (1) 東京 小 季 回 学 発 第 〇 学 (1) 日本 (1) 日本 (1) (1) (1) (1) (1) (1) (1) (1) (1) (1) |

项目 1 - STEP 7-M 
 Image: State of the second second s ⊬ 下载完成后点击运行 输入注释 ⊬ 3 输入注释 × ŀ 8550 81††∔!???!====≤\*!Q ())) 页面1/

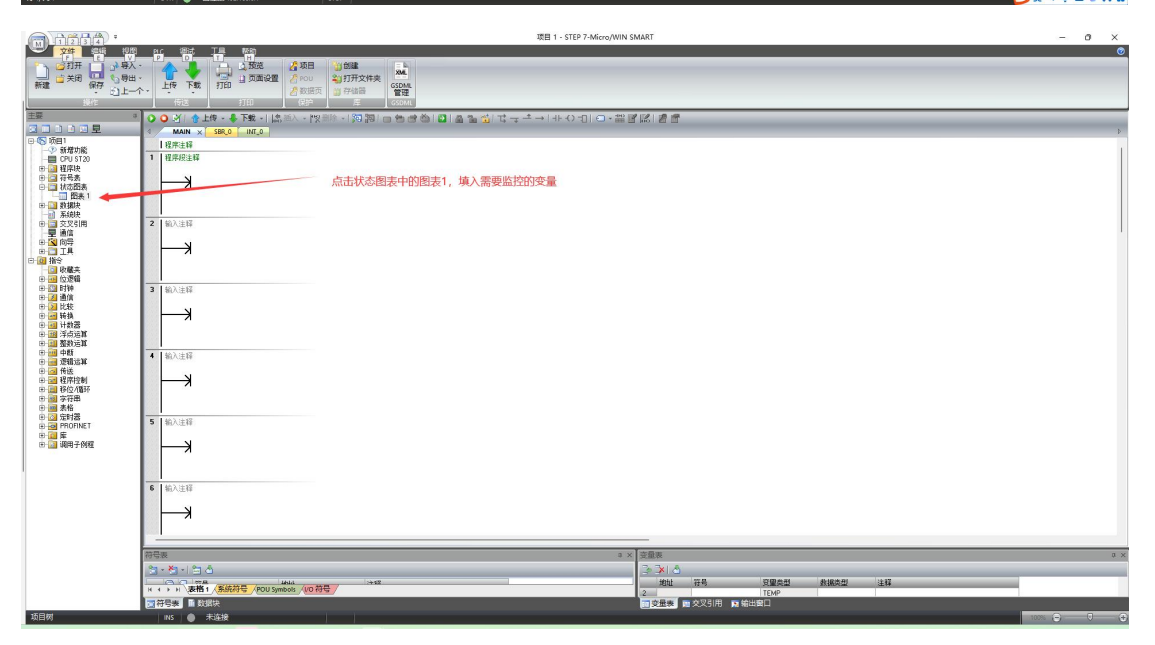

|--|

| - (\$) <b>-</b> (\$)                                                                                                    | 8321+2电灯。STEP 7-Micro/WIN SMART — I                                                                                                    | 5 X   |  |
|----------------------------------------------------------------------------------------------------|----------------------------------------------------------------------------------------------------|-------|--|
| *************************************                                                                                                    | 制法 工具 并称                                                                                                    | •     |  |
| the two two two two two two two two two two                                                                                                    |                                                                                                    |       |  |
| ind in the int in                                                                                                    |                                                                                                    |       |  |
| 高速计数器 运动 PD PWM 文本显示 G                                                                                                    | ena 数据日志 Profest 透动控制系统 PD SMART 音波 透描                                                                                                    |       |  |
| 6.9                                                                                                    | EVENUES CONTRACTOR OF A CONTRACTOR OF A CONTRACTOR OF |       |  |
| +#                                                                                                    |                                                                                                    | _     |  |
|                                                                                                    |                                                                                                    |       |  |
| E-S 8321+2th #LEWJeenVachinistrator/Decktop)                                                                                                    | MAN X 380 MIL                                                                                                    |       |  |
| 新增功能                                                                                                    |                                                                                                    | 1     |  |
| CPU ST20                                                                                                    | 1 租用任金額                                                                                                    |       |  |
| 1 1 1 1 1 1 1 1 1 1 1 1 1 1 1 1 1 1 1                                                                                                    | N                                                                                                    |       |  |
| ◎ (□) 状态图表                                                                                                    |                                                                                                    |       |  |
| 四天1                                                                                                    |                                                                                                    |       |  |
| 10 (11 #1#1#                                                                                                    |                                                                                                    |       |  |
|                                                                                                    | 2 输入注释                                                                                                    |       |  |
| ● □ 交叉引用                                                                                                    |                                                                                                    |       |  |
| E (1) (1) (1) (1) (1) (1) (1) (1) (1) (1)                                                                                                    |                                                                                                    |       |  |
| B I IA                                                                                                    |                                                                                                    |       |  |
|                                                                                                    |                                                                                                    |       |  |
| ●      ●     ●     ●     □     ○     □     □     □     □     □     □     □     □     □     □     □     □     □     □     □     □     □     □     □     □     □     □     □     □     □     □     □     □     □     □     □     □     □     □     □     □     □     □     □     □     □     □     □     □     □     □     □     □     □     □     □     □     □     □     □     □     □     □     □     □     □     □     □     □     □     □     □     □     □     □     □     □     □     □     □     □     □     □     □     □     □     □     □     □     □     □     □     □     □     □     □     □     □     □     □     □     □     □     □     □     □     □     □     □     □     □     □     □     □     □     □     □     □     □     □     □     □     □     □     □     □     □     □     □     □     □     □     □     □     □     □     □     □     □     □     □     □     □     □     □     □     □     □     □     □     □     □     □     □     □     □     □     □     □     □     □     □     □     □     □     □     □     □     □     □     □     □     □     □     □     □     □     □     □     □     □     □     □     □     □     □     □     □     □     □     □     □     □     □     □     □     □     □     □     □     □     □     □     □     □     □     □     □     □     □     □     □     □     □     □     □     □     □     □     □     □     □     □     □     □     □     □     □     □     □     □     □     □     □     □     □     □     □     □     □     □     □     □     □     □     □     □     □     □     □     □     □     □     □     □     □     □     □     □     □     □     □     □     □     □     □     □     □     □     □     □     □     □     □     □     □     □     □     □     □     □     □     □     □     □     □     □     □     □     □     □     □     □     □     □     □     □     □     □     □     □     □     □     □     □     □     □     □     □     □     □     □     □     □     □     □     □     □     □     □     □     □     □     □     □     □     □     □     □     □     □     □     □     □     □     □     □     □     □ | 3 前为注释                                                                                                    |       |  |
|                                                                                                    |                                                                                                    |       |  |
| 1 2 比较                                                                                                    | 3.写入新值 3.写入新值                                                                                                    |       |  |
| 田 🔤 转换                                                                                                    | 11.添加完成后点击监控                                                                                                    |       |  |
| 田 11 計算器<br>中 11 第古法算                                                                                                    |                                                                                                    |       |  |
| () (II ######                                                                                                    | 株定業業 2.住民処与人新国                                                                                                    | 0.X   |  |
| (3) (11) 中断<br>(12) (12) (12) (12) (12) (12) (12) (12)                                                                                                    |                                                                                                    |       |  |
| 10 11 21 21 24                                                                                                    | 地址 格式 当家園 新進 新進                                                                                                    |       |  |
| ▶ 🛃 程序控制                                                                                                    | 1 W128 前符号 1591 71 15/28597(赤字6041                                                                                                    |       |  |
| 10 11 移位/185                                                                                                    | 22 09138 无用号 3 为1号站的模式6060                                                                                                    |       |  |
| 10 11 表格                                                                                                    | ▲ 10/1/2 目前時 -15 为1号站的控制字6040                                                                                                    |       |  |
| 8 2 定封器                                                                                                    | 5 0013 約2 1000 为1号站的当前速度606C                                                                                                    |       |  |
|                                                                                                    | Min131 有好色251 为1号站的设定速度60FF                                                                                                    |       |  |
| 18 🛄 调用子例程                                                                                                    | Q8135 无符号 J                                                                                                    |       |  |
| 1.1.1.1                                                                                                    | QW136 有容易 415                                                                                                    |       |  |
|                                                                                                    | 018 有符号                                                                                                    |       |  |
|                                                                                                    | 10 100 100 100 100 100 100 100 100 100                                                                                                    |       |  |
|                                                                                                    | 2号站同上                                                                                                    |       |  |
|                                                                                                    |                                                                                                    |       |  |
|                                                                                                    |                                                                                                    |       |  |
|                                                                                                    |                                                                                                    |       |  |
|                                                                                                    | H-(FH) 2020 - 1 (25,72)                                                                                                    |       |  |
|                                                                                                    | 討張▷                                                                                                    | 8 X   |  |
| 1                                                                                                    | X1++300 - 9940 0 - 10 A 1                                                                                                    |       |  |
|                                                                                                    | // IAA (**0 INDAM 1405A                                                                                                    |       |  |
|                                                                                                    | 11 (1) (1) (1) (1) (1) (1) (1) (1) (1) (                                                                                                    |       |  |
| 行10,列4 1NS                                                                                                    | 🍵 已版第 192.166.0.1 RUN 😂 英 🕫 🗮                                                                                                    | * 8 # |  |
|                                                                                                    |                                                                                                    |       |  |

依照 PROFINET 配置向导生成的 IO 点位进行添加(如图所示)

地址表:

| IW128: | 1号站状态字 |
|--------|--------|
|--------|--------|

- QB128: 1号站控制模式
- QW129: 1 号站控制字
- ID130: 1号站当前速度
- QD131: 1号站设定速度
- IW134: 2 号站状态字
- QB135: 2 号站控制模式
- QW136: 2 号站控制字
- ID136: 2 号站当前速度
- QD138: 2号站设定速度

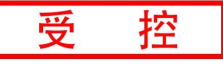

# 控制过程:

- 1. 首先1号站6060控制模式写入新值3,速度模式
- 2. 1号站控制字 6040 依次写入新值 6
- 3. 1号站控制字 6040 依次写入新值 7
- 4. 1号站控制字 6040 依次写入新值 15
- 5. 最后在1号站设定速度 60FF 中写入新值 1000
- 6. 2 号站同上